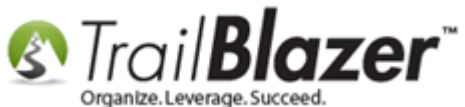

Author: Joel Kristenson Last Updated: 2016-05-19

## **Overview**

This article walks through the steps to **create new election cycles** in your database, set your **default**/previous/next cycles in your Committee record, and how to **mass update** a list of contributions to a specific election.

**Tip:** Use the **Ctrl+F** hot key to jump to different sections of this article (example: "**#1**", "**#2**" or "**Related Resources**".

#### <u>Outline</u>

#1 View your Current List of Election Cycles and Add New Ones

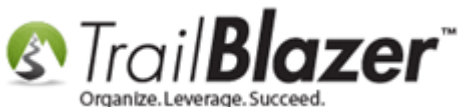

#2 Set Your 'Default', Previous, and Next Election Cycles in your Committee Record#3 Mass Update a List of Contributions to a Specific Election Cycle#4 Related Resources

### <u>#1 – View your Current List of Election Cycles and Add New Ones</u>

**Note:** This article assumes you have <u>administrative access</u> for your database.

To check view your current list of elections follow Application Menu > System Manager > Lists > Elections

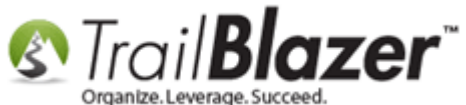

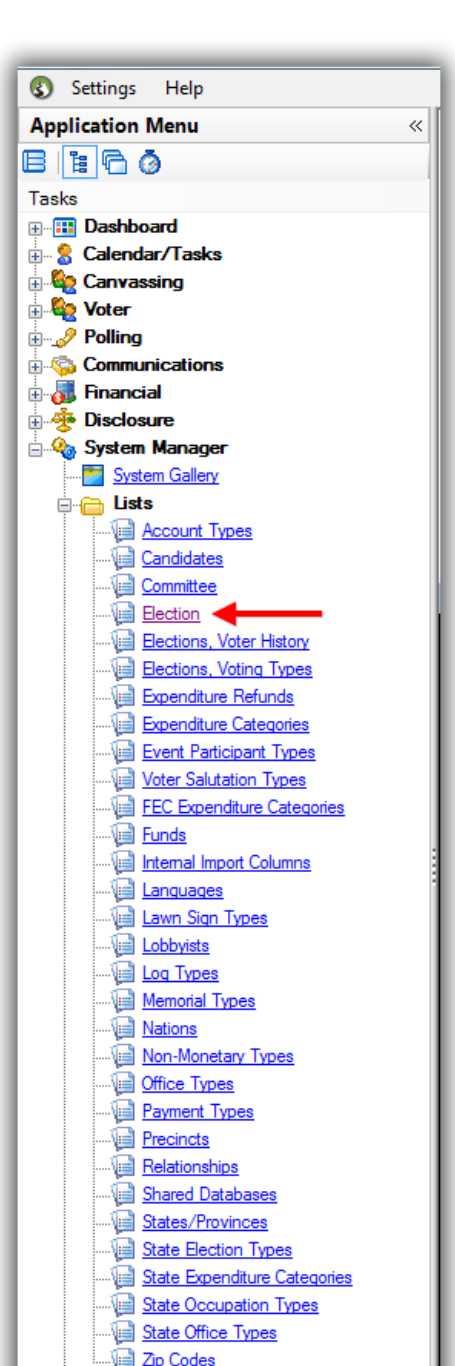

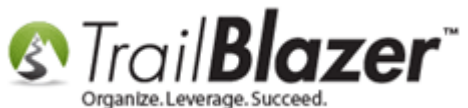

This will populate your current list of **Election Cycles** with related information. *In this example I had 24 elections, you can sort from oldest to newest by clicking on the 'ID' column two times.* 

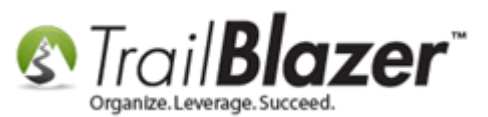

How to Mass Update a List of Contributions to a Specific Election – (For Political Customers)

#### 🧇 Search 🍬 Reset | 🕂 New 🔚 🥅 😁 | 딁 🌁 🚯 | File - Edit - 🛞 | Election 0 Favorites SQL 0 Favorite Searches ٢ > Ø 11 🞸 Include 🛭 🞸 Exclude 🛛 🖽 Sort 🌐 Format 🕶 🌁 Export 🍛 Print 🛛 🖽 Pivot Political Corporation MCPC Partnership RegPPC Committee Election Election Fec Candidate Individual Incl ID Start Date Contribution Contribution Contribution Contribution Name Date Code Contribution Limit ContributionLimit Contribution Limit Limit Limit Limit Limit 11/8/2000 9/10/200 V General 2002 11/8/2000 11/5/2002 G2002 .00 .00 .00 .00 .00 .00 .00 2 1 З .00 .00 .00 .00 .00 .00 Primary 2003 11/2/1999 9/9/2003 P2003 .00 **V** .00 .00 .00 .00 .00 4 General 2003 11/2/1999 11/4/2003 G2003 .00 .00 1 5 .00 .00 .00 .00 .00 Primary 2004 P2004 .00 .00 11/5/2002 9/4/2004 1 <u>6</u> General 2004 11/5/2002 11/2/2004 G2004 .00 .00 .00 .00 .00 .00 .00 1 Z Primary 2006 11/3/2004 9/5/2006 P2006 .00 .00 .00 .00 .00 .00 .00 **V** 8 11/3/2004 11/7/2006 G2006 2,100.00 .00 2,100.00 2,100.00 2,100.00 2,100.00 2,100.00 General 2006 1 9 Primary 2008 11/8/2006 9/9/2008 P2008 2,300.00 .00 2,300.00 2,300.00 2,300.00 5,000.00 2,300.00 V <u>10</u> .00 G2008 2,300.00 2,300.00 5,000.00 2,300.00 5,000.00 5,000.00 General 2008 11/8/2006 11/4/2008 **V** .00 11 Primary 2010 11/5/2008 9/14/2010 P2010 99,999.00 2,400.00 5,000.00 2,400.00 5,000.00 2,400.00 V <u>12</u> General 2010 9/15/2008 11/2/2010 G2010 9,999.00 .00 2,400.00 5,000.00 2,400.00 5,000.00 2,400.00 1 13 General 1998 1/1/1998 11/3/1998 G1998 .00 .00 .00 .00 .00 .00 .00 1 14 General 2000 1/1/2000 11/7/2000 G2000 .00 .00 .00 .00 .00 .00 .00 1 .00 <u>15</u> .00 .00 .00 .00 General 2001 1/1/2001 11/6/2001 G2001 .00 .00 V .00 .00 .00 .00 .00 .00 .00 <u>16</u> General 2005 1/1/2005 11/8/2005 G2005 1 17 General 2007 1/1/2007 11/6/2007 G2007 .00 .00 .00 .00 .00 .00 .00 1 18 General 2009 1/1/2009 11/3/2009 G2009 .00 .00 .00 .00 .00 .00 .00 1 .00 20 General 2012 11/3/2010 11/6/2012 G2012 999,999,999,999.00 2,500.00 2,500.00 5,000.00 2,500.00 2,500.00 1 21 Primary 2012 11/3/2010 9/4/2012 P2012 999,999,999,999.00 .00 2,500.00 2,500.00 5,000.00 2,500.00 2,500.00 1 <u>22</u> 11/7/2012 11/4/2014 .00 2.600.00 5.000.00 2,600.00 General 2014 G2014 999,999,999,999,00 2,600.00 2,600.00 **V** <u>23</u> .00 2,600.00 2,600.00 5,000.00 2,600.00 Primary 2014 11/7/2012 9/4/2014 P2014 999,999,999,999.00 2,600.00 1 <u>24</u> 999,999,999,999,00 .00 2,700.00 2,700.00 5.000.00 2,700.00 Primary 2016 11/5/2014 9/1/2016 P2016 2,700.00 1 <u>25</u> General 2016 11/5/2014 11/1/2016 G2016 999,999,999,999,00 .00 2,700.00 2,700.00 5,000.00 2,700.00 2,700.00 Σ 24

#### Elections list with my 24 example election cycles.

To sort your elections / from oldest to newest click on the 'ID' column.

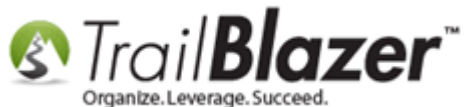

You can click on any of the underline blue links in the list to **open an election** and make modifications if necessary, *example*:

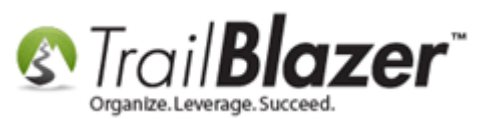

Election record after it's been opened, with details related to the election.

x Primary 2002 (1) Election Card File - Edit - 🗙 🔞 😻 Include 🛭 😻 Exclude 🛛 🌐 Sort 🌐 Format 🝷 🌁 Export Election: Primary 2002 MCPC Election Election General Limits Poll Watch Incl ID Start Date Contribution Name Date Election Info Limit Cycle Start Date: 11/ 8/2000  $\checkmark$ 11/8/2000 9/10/200 Election Date: V 9/10/2002 General 2002 11/8/2000 11/5/2002 .00 Primary 2003 11/2/1999 9/9/2003 .00 Election Type: Primary General 2003 11/2/1999 11/4/2003 .00 State Election Type: 1 5 Primary 2004 11/5/2002 9/4/2004 .00 FEC Code: P2002 1 6 11/5/2002 11/2/2004 General 2004 .00 Is Recount 7 7 Primary 2006 11/3/2004 9/5/2006 .00 7 11/3/2004 11/7/2006 8 General 2006 2,100.00 V 9 Primary 2008 11/8/2006 9/9/2008 2,300.00 V 10 General 2008 11/8/2006 11/4/2008 5,000.00 1 11 Primary 2010 11/5/2008 9/14/2010 5,000.00 Joel Kriste 📄 Save Save and Close Logon = Cancel **V** 12 General 2010 9/15/2008 11/2/2010 5,000.00 **V** 13 General 1998 1/1/1998 11/3/1998 G1998 .00 .00 .00 .00 V 14 General 2000 1/1/2000 11/7/2000 G2000 .00 .00 .00 .00 1 .00 15 General 2001 1/1/2001 11/6/2001 G2001 .00 .00 .00 1 16 General 2005 1/1/2005 11/8/2005 G2005 .00 .00 .00 .00 1 17 General 2007 1/1/2007 11/6/2007 .00 G2007 .00 .00 .00 **V** 18 General 2009 1/1/2009 11/3/2009 G2009 .00 .00 .00 .00 1 <u>20</u> General 2012 11/3/2010 11/6/2012 G2012 999,999,999,999.00 .00 2,500.00 2,500.00 V <u>21</u> Primary 2012 11/3/2010 9/4/2012 P2012 999,999,999,999.00 .00 2,500.00 2,500.00 V <u>22</u> General 2014 11/7/2012 11/4/2014 G2014 999,999,999,999,00 .00 2,600.00 2,600.00 V 23 Primary 2014 11/7/2012 9/4/2014 P2014 999,999,999,999.00 .00 2,600.00 2,600.00 1 24 11/5/2014 9/1/2016 Primary 2016 P2016 999,999,999,999.00 .00 2,700.00 2,700.00 **V** 25 11/5/2014 11/1/2016 .00 2,700.00 General 2016 G2016 999,999,999,999.00 2,700.00 Σ 24

If you need to make changes to any of your current elections you can click on either of the blue hyperlinks.

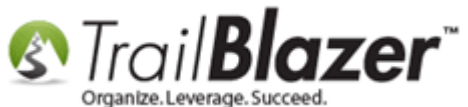

To create a **new election** click the **[+ New]** button on the search tool strip.

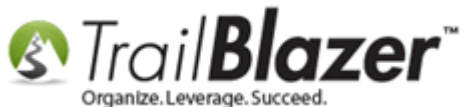

## Click the [+ New] button to begin creating a new election record.

| Image: Second second se | Search<br>vorites | SQL       | et               | ] 🖻 🕒   🔒     | 📑 😚   File -     | Edit -   (  | Election                        |                                      |
|----------------------------------------------------------------------------------------------------|-------------------|-----------|------------------|---------------|------------------|-------------|---------------------------------|--------------------------------------|
|                                                                                                    | 0  <br>••         |           |                  | Favorite Sear | ches             |             |                                 |                                      |
|                                                                                                    |                   |           |                  |               |                  |             |                                 |                                      |
| <b>×</b>                                                                                                    | Include           | e 😻 Exc   | :lude   🎛 Sort 🌐 | Format 👻 🏝    | Export 🚴 Prin    | t 🛛 🌐 Pivo  | ot                              |                                      |
| Elec                                                                                                    | tion [ 24         | 4 records | found ]          |               |                  |             |                                 |                                      |
|                                                                                                    | Incl              | ID        | Election<br>Name | Start Date    | Election<br>Date | Fec<br>Code | Candidate<br>Contribution Limit | Corporation<br>Contribution<br>Limit |
| ►                                                                                                    | V                 | 1         | Primary 2002     | 11/8/2000     | 9/10/2002        | P2002       | .00                             | .00                                  |
|                                                                                                    |                   | 2         | General 2002     | 11/8/2000     | 11/5/2002        | G2002       | .00                             | .00                                  |
|                                                                                                    |                   | 3         | Primary 2003     | 11/2/1999     | 9/9/2003         | P2003       | .00                             | .00                                  |

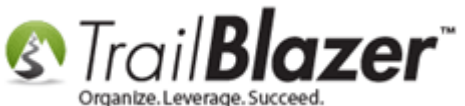

Under the **General** tab enter the election **Name, Cycle Start Date**, **Election Date**, and the **Election Type**. *The image below shows my example election called Primary 2018 with a cycle start date of 11/2/2016, and an election date of 9/1/2018.* 

# Fill out the details for your new election cycle under the General tab and click [Save].

| Create New  | Election   | Card      |                                       |
|-------------|------------|-----------|---------------------------------------|
| File 👻 Edi  | t -   🗙    | 0         |                                       |
| Election:   |            | Primary 2 | 018                                   |
|             |            |           |                                       |
| General     | Limits P   | oll Watch |                                       |
| Election Ir | nfo        |           |                                       |
| Cycle Sta   | art Date:  |           | ▼ 11/ 2/2016                          |
| Election I  | Date:      |           |                                       |
| Election 1  | Гуре:      |           | Primary 💌                             |
| State Elec  | ction Type | e:        | · · · · · · · · · · · · · · · · · · · |
| FEC Cod     | e:         |           | P2018                                 |
| 📄 Is Rec    | ount       |           |                                       |
|             |            |           |                                       |
|             |            |           |                                       |
|             |            |           |                                       |
| Logon =     | Joel Kris  | 🔒 Sa      | ve Save and Close OCancel             |
|             | _          | _         |                                       |

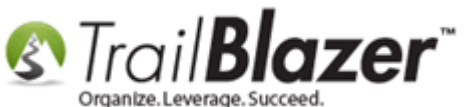

Navigate to the **Limits** tab and fill out the contribution limits for the election. *These can fluctuate as the FEC changes their rules so it's always a good idea to confirm with your FEC analyst what the current laws allow for.* 

## Fill out the contribution limits under the 'Limits' tab, check with your FEC analyst if you have questions on what the current laws are.

| File - Edit - X         |                               |
|-------------------------|-------------------------------|
| Election:               | Primary 2018                  |
| General Limits          | Poll Watch                    |
| Contribution Limits     |                               |
| Candidate:              | 999,999,999,999.00            |
| Corporation:            | .00                           |
| Individual:             | 2,400.00                      |
| MCPC:                   | 2,700.00                      |
| Partnership:            | 5,000.00                      |
| Political<br>Committee: | 2,700.00                      |
| RegPPC:                 | 2,700.00                      |
| L                       |                               |
| Logon = <u>Joel Kri</u> | s Save Save and Close OCancel |

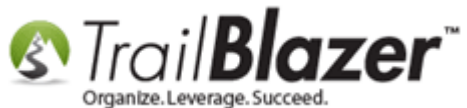

If you want to activate the election for the mobile poll watching application you'll do that under the Poll Watch tab as shown below.

## If you want to active the election for the mobile poll watching app you'll need to click the [Activate] button under this tab.

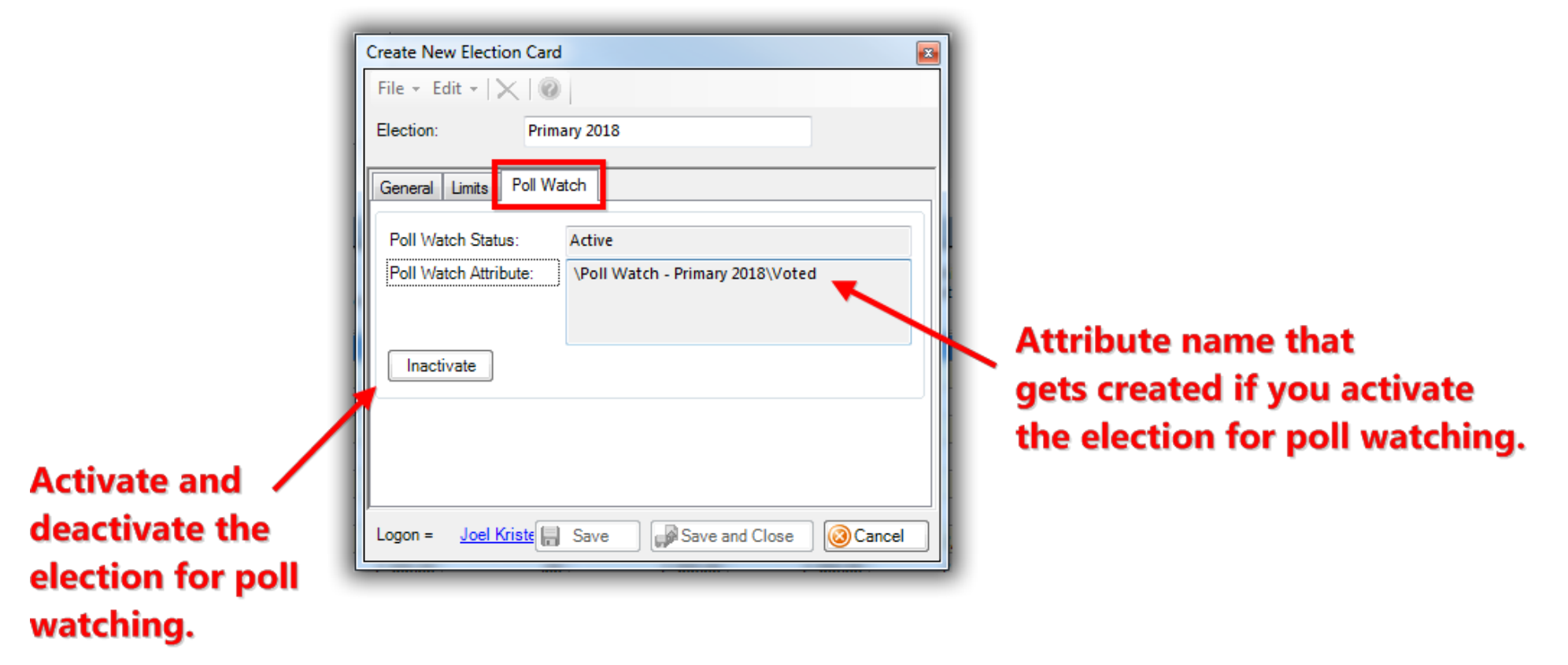

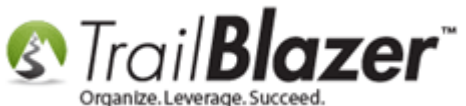

Once you're all finished creating your new election you can **save-and-close** it.

Click the [Search] button and you will now see your newly created election in your election list. Mine had an ID of 26.

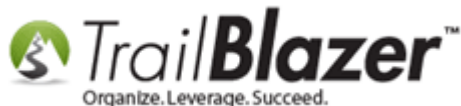

#### Click [Search] to populate the list and display your new election.

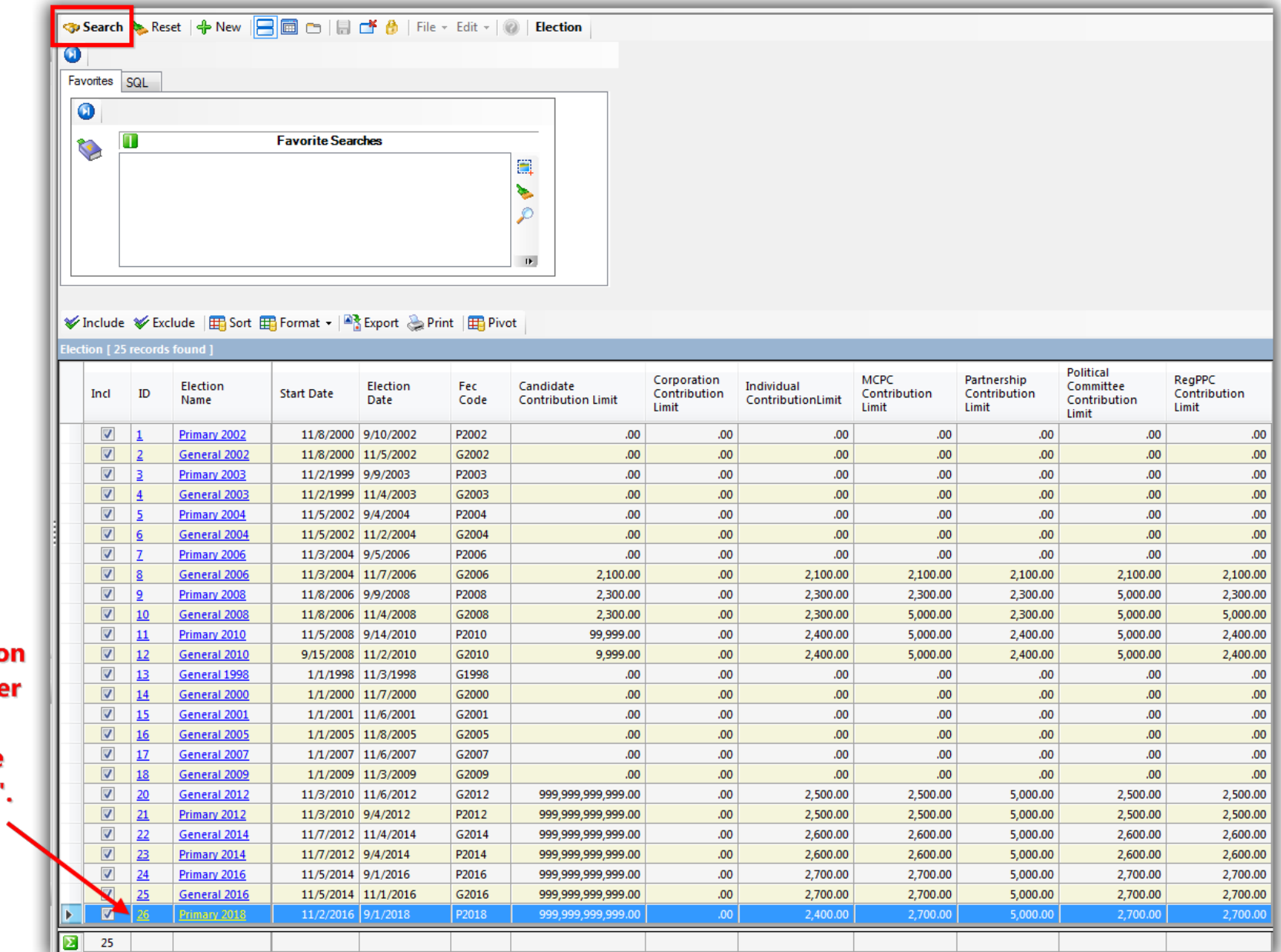

The new election will display after clicking search and it will have the highest 'ID'.

![](_page_14_Picture_0.jpeg)

Repeat these steps until all of the election cycles you need have been created.

#### <u>#2 – Set your 'Default', Previous, and Next Election Cycles in your Committee Record</u>

Under **Application Menu** follow **System Manager** > **Lists** > **Committee** and click on your **Committee Name** to open the Committee Record. *In my example my committee was called 'Demo Campaign Database – Joel'. \*If you have more than one committee you'll need to select the one you need from your list that you want to configure election cycles for.* 

![](_page_15_Picture_0.jpeg)

How to Mass Update a List of Contributions to a Specific Election – (For Political Customers)

| Catting and Links       |                                                                        |        |
|-------------------------|------------------------------------------------------------------------|--------|
| S Settings Help         |                                                                        |        |
| Application Menu «      | 🖘 Search 🌭 Reset   🕂 New   🚍 🥅 😁   틙 🜁 🍪   File - Edit - 🥘   Rename    |        |
| B B G Ø                 |                                                                        |        |
| Tasks                   | Favorites SQL                                                          |        |
|                         |                                                                        |        |
| 🗄 👷 🚼 Calendar/Tasks    |                                                                        |        |
| 🗄 🍓 Canvassing          | Eavorite Searches                                                      |        |
| 🖶 🍓 Voter               |                                                                        |        |
| 🗄 🧈 🤌 Polling           |                                                                        |        |
| 🗄 🖏 Communications      |                                                                        |        |
| 🗄 🐻 Financial           |                                                                        |        |
| 🗄 😤 Disclosure          |                                                                        |        |
| 🚊 🌯 System Manager      |                                                                        |        |
|                         | D                                                                      |        |
| 🖻 🦳 Lists               |                                                                        |        |
| Vei Account Types       |                                                                        |        |
|                         | 🛿 😻 Include 🛭 😻 Exclude 🛛 🌐 Sort 🌐 Format 👻 🏝 Export 🖕 Print 🛛 🖽 Pivot |        |
|                         | Committee List [ 1 records found ]                                     |        |
| Elections Voter History | Incl ID Committee Name Ex                                              | ternal |
|                         | ▶ 🔽 1 Demo Campaign Database - Joel                                    |        |
|                         |                                                                        |        |
|                         |                                                                        | 0      |
| Event Participant Types |                                                                        |        |
|                         | 4                                                                      |        |
|                         |                                                                        |        |

Navigate to the **Dates and Elections** tab.

![](_page_16_Picture_0.jpeg)

| Comm | ittee | Record | Card |
|------|-------|--------|------|
|------|-------|--------|------|

|                      | _                              |                      |                     |                    |                          |                     |          |
|----------------------|--------------------------------|----------------------|---------------------|--------------------|--------------------------|---------------------|----------|
| File 👻 Edit 👻 🖪      | • 0                            |                      |                     |                    |                          |                     |          |
| Committee Informatio | n                              |                      |                     | Committee Continu  | Jed                      |                     |          |
| Name:                | Demo Ca                        | mpaign Database - Jo | el                  | Phone:             | () -                     |                     |          |
| Address:             | 123 E Ma                       | in St                |                     | Fax:               | () -                     |                     |          |
| :                    |                                |                      |                     | Web Site           |                          |                     |          |
| City:                | Long Vie                       | w                    | 1                   | Alt Web Site       |                          |                     |          |
| State:               | MN                             |                      | j                   | E-Mail             |                          |                     |          |
| Zip Code:            | 00000                          |                      |                     | Date Organized:    |                          | <b>]</b> .          |          |
|                      |                                |                      |                     | Bank Account:      | First National Bar       | nk 🔻                |          |
|                      |                                |                      |                     | ų                  |                          |                     |          |
| Email Representing   | g/Active in                    | Related Committee(s) | Disclosure Settings | Officers Reporting | ; Itemized Detail Levels | Dates and Elections | Settings |
| Current Election     |                                |                      |                     | Current Date Range | for special use          |                     |          |
| Current Election     |                                | Primary 2016         | <b>•</b>            | Complete if Date R | ange Value value is no   | t based             |          |
|                      |                                |                      |                     | on Election dates  |                          |                     |          |
| Previous and Next E  | lections —                     | 1. a                 |                     | Begin Date:        | ✓ 6/ 1/2008 ▼            |                     |          |
| Complete even if yo  | ou did not ru<br>ning in the f | un in the past       |                     | End Date:          | ☑ 6/ 6/2079 ▼            |                     |          |
|                      | ing in the i                   |                      |                     |                    |                          |                     |          |
| Previous Election    |                                | General 2014         |                     | Time Zone Settings |                          |                     |          |
| Next Election        |                                | General 2016         | •                   | Time Zone:         | (UTC-06:00) Central      | Time (US & 🔻        |          |
|                      |                                |                      |                     |                    |                          |                     |          |
|                      |                                |                      |                     |                    |                          |                     |          |
|                      |                                |                      |                     |                    |                          |                     |          |
|                      |                                |                      |                     |                    |                          |                     |          |
| 1                    |                                |                      |                     |                    |                          |                     |          |

![](_page_17_Picture_0.jpeg)

Click the 'Current Election' drop-down and select the election you want set as your current election. In my example I used the new 2018 primary election that was created in the previous steps.

![](_page_18_Picture_0.jpeg)

How to Mass Update a List of Contributions to a Specific Election – (For Political Customers)

| File - Edit - 🗔     | - 0                                                |                             |                                                   |
|---------------------|----------------------------------------------------|-----------------------------|---------------------------------------------------|
| Committee Informat  | ion                                                | Committee Continued         |                                                   |
| Name:               | Demo Campaign Database - Joel                      | Phone:                      | () -                                              |
| Address:            | 123 E Main St                                      | Fax:                        | () -                                              |
| :                   |                                                    | Web Site                    |                                                   |
| City:               | Long View                                          | Alt Web Site                |                                                   |
| State:              | MN                                                 | E-Mail                      |                                                   |
| Zip Code:           | 00000                                              | Date Organized:             |                                                   |
|                     |                                                    | Bank Account:               | First National Bank 🔹                             |
| <u> </u>            |                                                    |                             |                                                   |
| Email Representi    | ng/Active in Related Committee(s) Disclosure Setti | ings Officers Reporting Ite | emized Detail Levels Dates and Elections Settings |
| Current Election    |                                                    | Current Date Range for      | r special use                                     |
| Current Election    | Primary 2018 💌                                     | Complete if Date Rang       | ge Value value is not based                       |
| Designer and Next   |                                                    | on Election dates           |                                                   |
| Complete even if    | Elections                                          | Begin Date:                 | ☑ 6/ 1/2008 ▼                                     |
| complete even ing   | you did not full in the past                       | End Date:                   | ✔ 6/ 6/2079 ▼                                     |
| or don't plan on ru |                                                    |                             |                                                   |
| Previous Election   | General 2014 💌                                     | Time Zone Settings          |                                                   |
| Next Election       | General 2016 🔹                                     | Time Zone:                  | (UTC-06:00) Central Time (US & 🔻                  |
|                     |                                                    |                             |                                                   |
| 1                   |                                                    | N                           |                                                   |
| 1                   | Select the el                                      | ection cycle                | from the dron-down                                |
|                     | Select the el                                      | cetton cycle                | it official drop-dottil                           |
| 1                   | to set as you                                      | ır 'Current'                | election.                                         |
|                     | · · · · ·                                          |                             |                                                   |

![](_page_19_Picture_0.jpeg)

Select the elections from the drop-downs for your **Previous Election**, and **Next Election**. *In my example I set my 'Previous Election' to General 2016 and the 'Next Election' to General 2018.* 

![](_page_20_Picture_0.jpeg)

21

How to Mass Update a List of Contributions to a Specific Election – (For Political Customers)

| File - Edit - 📑 -                                                                                                    | -   @                                                                                                    |                                                                                                    |                                                                                                    |
|----------------------------------------------------------------------------------------------------|----------------------------------------------------------------------------------------------------|----------------------------------------------------------------------------------------------------|----------------------------------------------------------------------------------------------------|
| Committee Information                                                                                                    | n                                                                                                    | Committee Continue                                                                                                    | bd                                                                                                   |
| Name:                                                                                                    | Demo Campaign Database - Joel                                                                                                    | Phone:                                                                                                    | () -                                                                                                 |
| Address:                                                                                                    | 123 E Main St                                                                                                    | Fax:                                                                                                    | () -                                                                                                 |
| :                                                                                                    |                                                                                                    | Web Site                                                                                                    |                                                                                                    |
| City:                                                                                                    | Long View                                                                                                    | Alt Web Site                                                                                                    |                                                                                                    |
| State:                                                                                                    | MN                                                                                                    | E-Mail                                                                                                    |                                                                                                    |
| Zip Code:                                                                                                    | 00000                                                                                                    | Date Organized:                                                                                                    |                                                                                                    |
|                                                                                                    |                                                                                                    | Bank Account:                                                                                                    | First National Bank 👻                                                                                |
|                                                                                                    |                                                                                                    |                                                                                                    |                                                                                                    |
| Email Representing<br>Current Election<br>Current Election<br>Previous and Next Ele<br>Complete even if yo<br>or don't plan on runn<br>Previous Election<br>Next Election | Active in Related Committee(s) Disclosure Settin<br>Primary 2018 <ul> <li>Primary 2018</li> <li>Primary 2018</li> </ul> <li>Identions on the past of the future.  <ul> <li>General 2016</li> <li>General 2018</li> </ul> </li> <li>Set yo cycles.</li> | gs Officers Reporting<br>Current Date Range fo<br>Complete if Date Rang<br>on Election dates<br>Begin Date:<br>End Date:<br>Time Zone Settings<br>Time Zone: | temized Detail Levels Dates and Elections Settings<br>or special use<br>nge Value value is not based |

![](_page_21_Picture_0.jpeg)

New contributions that come into your database will now default to the 'current' election cycle that was configured in the Committee Record, whether they come in via an online donation, are mass imported, or hand entered. *My example is below for a hand-entered check contribution*.

![](_page_22_Picture_0.jpeg)

| File                                                              | E                                                    | dit <del>-</del>                                       | ×                                    | 🕜   🔁 ዿ                                               | a   🕉 왕                                        | Marjory Flore                                          | nce Aabe                                | rg [4]                                                                            |                                 |                                                                                              |                                                                                                    |                                                                                                    |
|-------------------------------------------------------------------|------------------------------------------------------|--------------------------------------------------------|--------------------------------------|-------------------------------------------------------|------------------------------------------------|--------------------------------------------------------|-----------------------------------------|-----------------------------------------------------------------------------------|---------------------------------|----------------------------------------------------------------------------------------------|----------------------------------------------------------------------------------------------------|----------------------------------------------------------------------------------------------------|
| Title<br>Firs<br>Mid<br>Las<br>Prio<br>Nicl<br>Vote<br>Can<br>Con | e:<br>dle<br>t Na<br>or La<br>knai<br>er Ti<br>idida | ame<br>Mame/S<br>st Na<br>ne<br>ype:<br>ate F<br>tee F | e<br>Suffix<br>ame<br>EC:<br>:EC Id: | Marjory<br>Florence<br>Aaberg<br>Individual<br>(none) | •<br>                                          |                                                        | ▼<br>▼                                  | Ko Photo<br>No Photo<br>Email<br>No Email Address<br>Employer / Noc<br>Occupation | H<br>s V<br>upation             | Iome Address<br>504 8th St E<br>Starbuck, MN 5<br>763-218-4433<br>Vork Address<br>No Address | 6381                                                                                                    |                                                                                                    |
| Gene                                                              | eral<br>ontri<br>2 In                                | Hou                                                    | usehok<br>n Ref                      | i Gallery Vot                                         | e History Att                                  | ribute Poll                                            | Relation                                | Financial Pledge                                                                  | Event Logs                      | Lawn Sales                                                                                   | Admin Reattribu                                                                                                  | ution Returned Check Farmark                                                                                                    |
|                                                                   | ontr                                                 | ibuti<br>Incl                                          | on<br>ID<br>9<br>2                   | Date<br>2/22/2006<br>5/19/2016                        | Original<br>Amount<br>75.00<br>\$00.00         | Amount<br>After<br>Refunds<br>75.00<br>900.00<br>75.00 | Election<br>ID<br>1<br>26               | Election<br>Primary 2002<br>Primary 2018                                          | Deposited                       | Applied<br>Against<br>Pledges<br>0                                                           | FEC Type:<br>Event:<br>Election:<br>Type:<br>Date Received:                                                      | Federal       Fundraiser Dinner       Primary 2018       Thank You Sent       Check       Thank You Called       5/19/2016                                                                  |
|                                                                   | <br>(<br>(<br>;                                      | Ne<br>de<br>co<br>the                                  | ew<br>fau<br>nfi<br>ey<br>e h        | contril<br>ult to t<br>gured<br>come i<br>and en      | outior<br>he 'Cu<br>in you<br>n thro<br>itered | ns that<br>irrent'<br>ur Com<br>ough tl<br>, or ma     | com<br>elect<br>mitt<br>he or<br>ass in | e in will<br>tion cycl<br>ee Reco<br>nline dor<br>nported.                        | e that y<br>rd, whe<br>nation f | /ou<br>ther<br>form,                                                                         | Amount:<br>Recurrence:<br>Memo:<br>Incoming Ear<br>F3I Bundle<br>Batch Code:<br>Check Number:<br>Date deposited: | 500.00       After Refunds:       500.00         Single           For KB on configuring elections.         mark       FEC Memo         Proce Itemization         (none)         20160519JAK |

![](_page_23_Picture_0.jpeg)

#### **#3 – Mass Update a List of Contributions to a Specific Election**

**Note:** Sometimes users will realize a bit late that their election has passed and they didn't update their 'current' cycle so contributions that are coming in are flagged for the incorrect election. Instead of going one record at a time to fix the issue you can mass update all of the contributions for the particular date period to the correct election cycle.

**Important:** Unlike modifying a single contribution record that's already deposited, the mass update procedure **\*DOES NOT\*** require that you <u>undeposit</u> it prior to running this operation, the contributions will update just fine without going through that extra effort. This is demonstrated below as some of my contributions had already been deposited prior to running the mass update.

**Tip:** It's a very wise decision to start a new session of Trail Blazer prior to running these mass updates, if you accidently make a mistake it will be easier to roll-it-back.

Navigate to the **Contributions** list by following **Application Menu** > **Voter** > **Contribution/Pledges** > **Contributions** 

![](_page_24_Picture_0.jpeg)

![](_page_24_Figure_2.jpeg)

![](_page_25_Picture_0.jpeg)

Run your search query for contributions that **are not set to the correct election**, this is usually run by a date range. In my example I queried for all contributions for my '**General 2016**' date-range of **11/5/2014 – 11/1/2016** and this populated a record count of **13**. As shown in the image below all of the contributions \*should\* be connected to the General 2016 election but many are not.

![](_page_26_Picture_0.jpeg)

## Run your search query for the list of contributions you need to mass update to the correct election cycle. (usually by the date range for a particual election)

|          | Searc                                                                                                    | h 🔖 Reset 📋                                                                                                    | + New                                                                                                    | 🖻 🗂   🔒                                                                                                    | 📑 👸   File                                                                                                    | e 🕶 Edit 👻                                                            | 🕜   App                                                                                                    | ly to Pledges                                               | Contrib                                                                                  | utions                                                     |                                                                                                    |                                                                                                    |                                                                                                    |                                                                         |                                                                                                    |                                                                                                    |                                                                                  |                                                                                                    |                                                                                                    |                                                                                                    |                                                                                                    |
|----------|----------------------------------------------------------------------------------------------------|----------------------------------------------------------------------------------------------------|----------------------------------------------------------------------------------------------------|----------------------------------------------------------------------------------------------------|----------------------------------------------------------------------------------------------------|-----------------------------------------------------------------------|----------------------------------------------------------------------------------------------------|-------------------------------------------------------------|------------------------------------------------------------------------------------------|------------------------------------------------------------|----------------------------------------------------------------------------------------------------|----------------------------------------------------------------------------------------------------|----------------------------------------------------------------------------------------------------|-------------------------------------------------------------------------|----------------------------------------------------------------------------------------------------|----------------------------------------------------------------------------------------------------|----------------------------------------------------------------------------------|----------------------------------------------------------------------------------------------------|----------------------------------------------------------------------------------------------------|----------------------------------------------------------------------------------------------------|----------------------------------------------------------------------------------------------------|
|          |                                                                                                    |                                                                                                    |                                                                                                    |                                                                                                    |                                                                                                    |                                                                       |                                                                                                    |                                                             |                                                                                          |                                                            |                                                                                                    |                                                                                                    |                                                                                                    |                                                                         |                                                                                                    |                                                                                                    |                                                                                  |                                                                                                    |                                                                                                    |                                                                                                    |                                                                                                    |
| l F      | avorites                                                                                                    | General Oth                                                                                                    | er Gateway                                                                                                    | Voter SQL                                                                                                    |                                                                                                    |                                                                       |                                                                                                    |                                                             |                                                                                          |                                                            |                                                                                                    |                                                                                                    |                                                                                                    |                                                                         |                                                                                                    |                                                                                                    |                                                                                  |                                                                                                    |                                                                                                    |                                                                                                    |                                                                                                    |
|          | 6                                                                                                    |                                                                                                    |                                                                                                    |                                                                                                    |                                                                                                    |                                                                       |                                                                                                    |                                                             |                                                                                          |                                                            |                                                                                                    |                                                                                                    |                                                                                                    |                                                                         |                                                                                                    |                                                                                                    |                                                                                  |                                                                                                    |                                                                                                    |                                                                                                    |                                                                                                    |
|          | •                                                                                                    |                                                                                                    | r                                                                                                    |                                                                                                    |                                                                                                    |                                                                       | . ſ                                                                                                    |                                                             |                                                                                          | _                                                          |                                                                                                    |                                                                                                    |                                                                                                    |                                                                         |                                                                                                    |                                                                                                    |                                                                                  |                                                                                                    |                                                                                                    |                                                                                                    |                                                                                                    |
|          |                                                                                                    | Date Range:                                                                                                    | <custom, a<="" th=""><th>ccording to da</th><th>tes below&gt;</th><th>Produc</th><th>ts:</th><th><ignore></ignore></th><th></th><th>-</th><th></th><th></th><th></th><th></th><th></th><th></th><th></th><th></th><th></th><th></th><th></th></custom,>                                                                                                    | ccording to da                                                                                                    | tes below>                                                                                                    | Produc                                                                | ts:                                                                                                    | <ignore></ignore>                                           |                                                                                          | -                                                          |                                                                                                    |                                                                                                    |                                                                                                    |                                                                         |                                                                                                    |                                                                                                    |                                                                                  |                                                                                                    |                                                                                                    |                                                                                                    |                                                                                                    |
|          |                                                                                                    | -                                                                                                    | 11/ 5/20                                                                                                    | 014 🔻 <> 🖪                                                                                                    | 11/ 1/2016                                                                                                    | <ul> <li>Recurr</li> </ul>                                            | ence:                                                                                                    | <ignore></ignore>                                           |                                                                                          | •                                                          |                                                                                                    |                                                                                                    |                                                                                                    |                                                                         |                                                                                                    |                                                                                                    |                                                                                  |                                                                                                    |                                                                                                    |                                                                                                    |                                                                                                    |
|          |                                                                                                    | Election:                                                                                                    | <ignore></ignore>                                                                                                    |                                                                                                    |                                                                                                    | <b>▼</b>                                                              |                                                                                                    |                                                             |                                                                                          |                                                            |                                                                                                    |                                                                                                    |                                                                                                    |                                                                         |                                                                                                    |                                                                                                    |                                                                                  |                                                                                                    |                                                                                                    |                                                                                                    |                                                                                                    |
|          |                                                                                                    | Event:                                                                                                    | <ignore></ignore>                                                                                                    |                                                                                                    |                                                                                                    | •                                                                     |                                                                                                    |                                                             |                                                                                          |                                                            |                                                                                                    |                                                                                                    |                                                                                                    |                                                                         |                                                                                                    |                                                                                                    |                                                                                  |                                                                                                    |                                                                                                    |                                                                                                    |                                                                                                    |
|          |                                                                                                    | Amount Range                                                                                                    | : minimum                                                                                                    | → to m                                                                                                    | aximum                                                                                                    | •                                                                     |                                                                                                    |                                                             |                                                                                          |                                                            |                                                                                                    |                                                                                                    |                                                                                                    |                                                                         |                                                                                                    |                                                                                                    |                                                                                  |                                                                                                    |                                                                                                    |                                                                                                    |                                                                                                    |
|          |                                                                                                    | Batch Code:                                                                                                    |                                                                                                    |                                                                                                    |                                                                                                    |                                                                       |                                                                                                    |                                                             |                                                                                          |                                                            |                                                                                                    |                                                                                                    |                                                                                                    |                                                                         |                                                                                                    |                                                                                                    |                                                                                  |                                                                                                    |                                                                                                    |                                                                                                    |                                                                                                    |
|          |                                                                                                    |                                                                                                    |                                                                                                    |                                                                                                    |                                                                                                    |                                                                       |                                                                                                    |                                                             |                                                                                          |                                                            |                                                                                                    |                                                                                                    |                                                                                                    |                                                                         |                                                                                                    |                                                                                                    |                                                                                  |                                                                                                    |                                                                                                    |                                                                                                    |                                                                                                    |
|          |                                                                                                    |                                                                                                    |                                                                                                    |                                                                                                    |                                                                                                    |                                                                       |                                                                                                    |                                                             |                                                                                          |                                                            |                                                                                                    |                                                                                                    |                                                                                                    |                                                                         |                                                                                                    |                                                                                                    |                                                                                  |                                                                                                    |                                                                                                    |                                                                                                    |                                                                                                    |
|          |                                                                                                    |                                                                                                    |                                                                                                    |                                                                                                    |                                                                                                    |                                                                       |                                                                                                    |                                                             |                                                                                          |                                                            |                                                                                                    |                                                                                                    |                                                                                                    |                                                                         |                                                                                                    |                                                                                                    |                                                                                  |                                                                                                    |                                                                                                    |                                                                                                    |                                                                                                    |
|          |                                                                                                    |                                                                                                    |                                                                                                    |                                                                                                    |                                                                                                    |                                                                       |                                                                                                    |                                                             |                                                                                          |                                                            |                                                                                                    |                                                                                                    |                                                                                                    |                                                                         |                                                                                                    |                                                                                                    |                                                                                  |                                                                                                    |                                                                                                    |                                                                                                    |                                                                                                    |
|          |                                                                                                    |                                                                                                    |                                                                                                    |                                                                                                    |                                                                                                    |                                                                       |                                                                                                    |                                                             |                                                                                          |                                                            |                                                                                                    |                                                                                                    |                                                                                                    |                                                                         |                                                                                                    |                                                                                                    |                                                                                  |                                                                                                    |                                                                                                    |                                                                                                    |                                                                                                    |
|          |                                                                                                    |                                                                                                    |                                                                                                    |                                                                                                    |                                                                                                    |                                                                       |                                                                                                    |                                                             |                                                                                          |                                                            |                                                                                                    |                                                                                                    |                                                                                                    |                                                                         |                                                                                                    |                                                                                                    |                                                                                  |                                                                                                    |                                                                                                    |                                                                                                    |                                                                                                    |
|          | (e.e.)                                                                                                    |                                                                                                    | 4 F 1 1 1 1 1 1 1                                                                                                    |                                                                                                    | . 120 e                                                                                                    |                                                                       |                                                                                                    |                                                             |                                                                                          |                                                            |                                                                                                    |                                                                                                    |                                                                                                    |                                                                         |                                                                                                    |                                                                                                    |                                                                                  |                                                                                                    |                                                                                                    |                                                                                                    |                                                                                                    |
|          | Edit                                                                                                    | 🞸 Include 🐧                                                                                                    | 🖌 Exclude 🛛 🎛                                                                                                    | 🖥 Sort 🌐 For                                                                                                    | rmat 👻 📲 🛣 Ex                                                                                                    | port   Prin                                                           | nt 🛛 🎛 Piv                                                                                                    | vot                                                         | _                                                                                        | _                                                          |                                                                                                    |                                                                                                    |                                                                                                    |                                                                         |                                                                                                    |                                                                                                    |                                                                                  |                                                                                                    |                                                                                                    |                                                                                                    |                                                                                                    |
| EE<br>Co | Edit<br>ntributi                                                                                                    | ✓ Include<br>ons [ 13 record                                                                                                    | Exclude                                                                                                    | 🖥 Sort 🌐 For                                                                                                    | rmat 👻 🖹 🛣 Ex                                                                                                    | port 凝 Prin                                                           | nt   🌐 Piv                                                                                                    | vot                                                         |                                                                                          |                                                            |                                                                                                    |                                                                                                    |                                                                                                    |                                                                         |                                                                                                    |                                                                                                    |                                                                                  |                                                                                                    |                                                                                                    |                                                                                                    |                                                                                                    |
| 6        | Edit                                                                                                    | VInclude                                                                                                    | Exclude Exclude                                                                                                    | Sort 🎛 For                                                                                                    | rmat 👻 🏝 Ex                                                                                                    | port 🌦 Prin                                                           | nt 🛛 🌐 Piv<br>Thank<br>You                                                                                                    | Thank                                                       | Thank                                                                                    | Check                                                      | Finalise                                                                                                    | Church .                                                                                                    | City                                                                                                    | Chat-                                                                   | Zip                                                                                                    | Reg                                                                                                    | Deposit                                                                          | Election                                                                                                    | Payment                                                                                                    | Recurrence                                                                                                    | Batch                                                                                                   |
| Co       | Edit<br>ntributi<br>Incl                                                                                                    | ✓ Include<br>ons [ 13 record<br>Date                                                                                                    | Exclude Exclude                                                                                                    | Sort 🖽 For<br>First<br>Name                                                                                                    | rmat 🗸 📑 Ex                                                                                                    | port 🌦 Prin<br>Deposited                                              | nt I 🕕 Piv<br>Thank<br>You<br>Letter<br>Sent                                                                                                    | rot<br>Thank<br>You<br>Date                                 | Thank<br>You Call<br>Done                                                                | Check<br>#                                                 | Election                                                                                                    | Street                                                                                                    | City                                                                                                    | State                                                                   | Zip<br>Code                                                                                                    | Reg<br>Id                                                                                                    | Deposit<br>Date                                                                  | Election<br>ID                                                                                                    | Payment<br>Method                                                                                                    | Recurrence<br>Type                                                                                                    | Batch<br>Code                                                                                           |
| Co       | Edit<br>ntributi<br>Incl                                                                                                    | ✓ Include<br>ons [ 13 record<br>Date<br>1/13/2015                                                                                                    | Exclude Exclude Last Name                                                                                                    | Sort First<br>Name                                                                                                    | Amount                                                                                                    | port 🌦 Prin<br>Deposited                                              | t Piv<br>Thank<br>You<br>Letter<br>Sent                                                                                                    | rot<br>Thank<br>You<br>Date                                 | Thank<br>You Call<br>Done                                                                | Check<br>#<br>2211                                         | Election<br>General 2014                                                                                                    | Street<br>730 North Blvd                                                                                                    | City<br>Baton Rouge                                                                                                    | State                                                                   | Zip<br>Code                                                                                                    | Reg<br>Id                                                                                                    | Deposit<br>Date<br>2/21/2015                                                     | Election<br>ID<br>22                                                                                                    | Payment<br>Method<br>Check                                                                                                    | Recurrence<br>Type<br>Single                                                                                                    | Batch<br>Code<br>02242015JAK                                                                            |
| Co       | Edit<br>Intributi                                                                                                    | Include  ons [ 13 record Date 1/13/2015 1/19/2015                                                                                                    | Exclude Exclude Last Name                                                                                                    | Sort EFrom For                                                                                                    | Amount<br>350.00                                                                                                    | port 🚴 Prin<br>Deposited                                              | t Piv<br>Thank<br>You<br>Letter<br>Sent                                                                                                    | Thank<br>You<br>Date                                        | Thank<br>You Call<br>Done                                                                | Check<br>#<br>2211                                         | Election<br>General 2014<br>General 2014                                                                                                    | Street<br>730 North Blvd<br>1231: Douglas Dr. N                                                                                                    | City<br>Baton Rouge<br>Crystal                                                                                                    | State<br>LA<br>MN                                                       | Zip<br>Code<br>70802<br>55422                                                                                                    | Reg<br>Id                                                                                                    | Deposit<br>Date<br>2/21/2015                                                     | Election<br>ID<br>22<br>22                                                                                                    | Payment<br>Method<br>Check<br>Check                                                                                           | Recurrence<br>Type<br>Single                                                                                                    | Batch<br>Code<br>02242015JAK                                                                            |
|          | Edit<br>ntributi<br>Incl                                                                                                    | Include a nons [ 13 record ]       Date       1/13/2015       1/13/2015       1/12/2015                                                                                                    | Exclude Exclude Is found I Aast Name Aaron James Aabel                                                                                                    | Sort First<br>Name<br>Beverly<br>Sandra<br>Jenifer                                                                                                    | Amount<br>350.00<br>50.00                                                                                                    | port 🌦 Prin<br>Deposited                                              | Thank<br>You<br>Letter<br>Sent                                                                                                    | Thank<br>You<br>Date                                        | Thank<br>You Call<br>Done                                                                | Check<br>#<br>2211<br>2434                                 | Election<br>General 2014<br>General 2014<br>General 2014                                                                                                    | Street<br>730 North Blvd<br>1231 Dourgias Dr N<br>1910 Sioux Blvd                                                                                                    | City<br>Baton Rouge<br>Crystal<br>New Brighton                                                                                                    | State<br>LA<br>MN                                                       | Zip<br>Code<br>70802<br>55422<br>55112                                                                                           | Reg<br>Id<br>1410071<br>2205002                                                                                                   | Deposit<br>Date<br>2/21/2015<br>2/21/2015                                        | Election<br>ID<br>22<br>22<br>22                                                                                                    | Payment<br>Method<br>Check<br>Check<br>Check                                                                                  | Recurrence<br>Type<br>Single<br>Single<br>Single                                                                                           | Batch<br>Code<br>02242015JAK<br>02242015JAK                                                             |
| Co       | Edit<br>Incl                                                                                                    | <ul> <li>Include a</li> <li>ons [ 13 record</li> <li>Date</li> <li>1/13/2015</li> <li>1/19/2015</li> <li>1/24/2015</li> <li>1/25/2015</li> </ul>                                                                                                    | Exclude<br>s found ] Last Name Aaron Jamos Aabel Alfred                                                                                                    | Sort E For<br>First<br>Name<br>Beverly<br>Sondio<br>Jenifer<br>Tyrone                                                                                                    | Amount<br>350.00<br>50.00<br>500.00                                                                                                    | port 🌦 Prin                                                           | Thank<br>You<br>Letter<br>Sent                                                                                                    | Thank<br>You<br>Date                                        | Thank<br>You Call<br>Done                                                                | Check<br>#<br>2211<br>2434                                 | Election<br>General 2014<br>General 2014<br>General 2014<br>General 2014                                                                                                    | Street<br>730 North Blvd<br>1231 Dourgias D/ N<br>1910 Sioux Blvd<br>2155 Brunswick Ave N                                                                                                    | City<br>Baton Rouge<br>Crystol<br>New Brighton<br>Golden Valley                                                                                                    | State<br>LA<br>MN<br>MN                                                 | Zip<br>Code<br>70802<br>55422<br>55112<br>55422                                                                                  | Reg<br>Id<br>1410071<br>2205002<br>1010800                                                                                        | Deposit<br>Date<br>2/21/2015<br>2/21/2015<br>2/21/2015                           | Election<br>ID<br>22<br>22<br>22<br>22<br>22<br>22                                                                                                    | Payment<br>Method<br>Check<br>Check<br>Check<br>Check                                                                         | Recurrence<br>Type<br>Single<br>Single<br>Single                                                                                           | Batch<br>Code<br>02242015JAK<br>02242015JAK                                                             |
| Co       | Edit<br>ntributi<br>Incl                                                                                                    | <ul> <li>Include a</li> <li>ons [ 13 record</li> <li>Date</li> <li>1/13/2015</li> <li>1/19/2015</li> <li>1/24/2015</li> <li>1/25/2015</li> <li>1/26/2015</li> </ul>                                                                                                    | Exclude Exclude Exclusion Exclusion Excluse Exclude Excluse Excluse Exclude Excluse Excluse Ex | Sort E For<br>First<br>Name<br>Beverly<br>Sandro<br>Jenifer<br>Tyrone<br>Tyrone                                                                                                    | Amount<br>350.00<br>50.00<br>500.00<br>0.00                                                                                                    | Port À Prin                                                           | Thank<br>You<br>Letter<br>Sent                                                                                                    | Thank<br>You<br>Date                                        | Thank<br>You Call<br>Done                                                                | Check<br>#<br>2211<br>2434                                 | Election<br>General 2014<br>General 2014<br>General 2014<br>General 2014<br>General 2014                                                                                                 | Street<br>730 North Blvd<br>1231 Douglas D/ N<br>1910 Sloux Blvd<br>2155 Brunswick Ave N<br>2155 Brunswick Ave N                                                                                                    | City<br>Baton Rouge<br>Crystol<br>New Brighton<br>Golden Valley<br>Golden Valley                                                                                                    | State<br>LA<br>MN<br>MN<br>MN<br>MN                                     | Zip<br>Code<br>70802<br>55422<br>55422                                                                                           | Reg<br>Id<br>1410071<br>2205002<br>1010800<br>1010800                                                                             | Deposit<br>Date<br>2/21/2015<br>2/21/2015<br>2/21/2015                           | Election<br>ID<br>22<br>22<br>22<br>22<br>22<br>22<br>22                                                                                                    | Payment<br>Method<br>Check<br>Check<br>Check<br>Check<br>Check                                                                | Recurrence<br>Type<br>Single<br>Single<br>Single<br>Single                                                                                 | Batch<br>Code<br>02242015JAK<br>02242015JAK                                                             |
| Co       | Edit<br>ntributi<br>Incl                                                                                                    | Include one state of the state of the sta | Exclude<br>s found ]<br>Last Name<br>Aaron<br>Joines<br>Aabel<br>Alfred<br>Abraham                                                                                                    | Sort E For<br>First<br>Name<br>Beverly<br>Sonain<br>Jenifer<br>Tyrone<br>Tyrone<br>Meriam                                                                                                    | Amount<br>Amount<br>350.00<br>800.00<br>50.00<br>50.00<br>00<br>50.00<br>00<br>50.00                                                                                                    | Port À Prin                                                           | Thank<br>You<br>Letter<br>Sent                                                                                                    | Thank<br>You<br>Date<br>4/21/2016                           | Thank<br>You Call<br>Done                                                                | Check<br>#<br>2211<br>2434<br>3366                         | Election<br>General 2014<br>General 2014<br>General 2014<br>General 2014<br>General 2014                                                                                                 | Street<br>730 North Blvd<br>1231 Dourgias D/ N<br>1910 Sloux Blvd<br>2155 Brunswick Ave N<br>2155 Brunswick Ave N<br>6569 158th St W                                                                                                    | City<br>Baton Rouge<br>Crystol<br>New Brighton<br>Golden Valley<br>Golden Valley<br>Apple Valley                                                                                                 | State<br>LA<br>MN<br>MN<br>MN<br>MN<br>MN                               | Zip<br>Code<br>70802<br>55422<br>55422<br>55422<br>55422<br>55422                                                                | Reg<br>Id<br>1410071<br>2205002<br>1010800<br>1010800                                                                             | Deposit<br>Date<br>2/21/2015<br>2/21/2015<br>2/21/2015<br>2/21/2015              | Election<br>ID<br>22<br>22<br>22<br>22<br>22<br>22<br>22<br>22<br>22<br>22<br>22                                                                                                    | Payment<br>Method<br>Check<br>Check<br>Check<br>Check<br>Check<br>Check                                                       | Recurrence<br>Type<br>Single<br>Single<br>Single<br>Single<br>Single                                                                       | Batch<br>Code<br>02242015JAK<br>02242015JAK<br>02242015JAK                                              |
|          | Edit<br>Incl                                                                                                    | Include one sector of the sector of the s | Exclude<br>s found ]<br>Last Name<br>Aaron<br>James<br>Aabel<br>Alfred<br>Abraham<br>Aalgaard                                                                                                    | Sort E For<br>First<br>Name<br>Beverly<br>Sansin<br>Jenifer<br>Tyrone<br>Tyrone<br>Meriam<br>Heather                                                                                                    | Amount<br>Amount<br>350.00<br>800.00<br>50.00<br>50.00<br>00<br>5,000.00<br>2,800.00                                                                                                    | Deposited                                                             | t Piv<br>Thank<br>You<br>Letter<br>Sent<br>V<br>I<br>I<br>I<br>I<br>I<br>I<br>I<br>I<br>I<br>I<br>I<br>I<br>I<br>I<br>I<br>I<br>I<br>I                                                                                                    | Thank<br>You<br>Date                                        | Thank<br>You Call<br>Done                                                                | Check<br>#<br>2211<br>2434<br>2434<br>3366<br>1654         | Election<br>General 2014<br>General 2014<br>General 2014<br>General 2014<br>General 2014<br>General 2014                                                                                 | Street<br>730 North Blvd<br>1231: Dourgias D2 N<br>1910 Sloux Blvd<br>2155 Brunswick Ave N<br>2155 Brunswick Ave N<br>6569 158th St W<br>6600 32nd Ave N                                                                                                    | City<br>Baton Rouge<br>Crystol<br>New Brighton<br>Golden Valley<br>Golden Valley<br>Apple Valley<br>Crystal                                                                                      | State<br>LA<br>MN<br>MN<br>MN<br>MN<br>MN<br>MN                         | Zip<br>Code<br>70802<br>55422<br>55422<br>55422<br>55422<br>55124<br>55427                                                       | Reg<br>Id<br>1410071<br>2205002<br>1010800<br>1010800<br>1010800<br>3457082                                                       | Deposit<br>Date<br>2/21/2015<br>2/21/2015<br>2/21/2015<br>2/21/2015<br>2/21/2015 | Election<br>1D<br>22<br>22<br>22<br>22<br>22<br>22<br>22<br>22<br>22<br>22                                                                                                    | Payment<br>Method<br>Check<br>Check<br>Check<br>Check<br>Check<br>Check<br>Check                                              | Recurrence<br>Type<br>Single<br>Single<br>Single<br>Single<br>Single<br>Single                                                             | Batch<br>Code<br>02242015JAK<br>02242015JAK<br>02242015JAK<br>02242015JAK                               |
|          | Edit<br>ntributi<br>Incl                                                                                                    | Include a constant of the second second s | Exclude<br>s found ]<br>Last Name<br>Aaron<br>Jaines<br>Aabel<br>Alfred<br>Abraham<br>Aalgaard<br>Garcia-Luna                                                                                                    | Sort E For<br>First<br>Name<br>Beverly<br>Sansin<br>Jenifer<br>Tyrone<br>Tyrone<br>Meriam<br>Heather<br>Cari-ana                                                                                                    | Amount<br>Amount<br>350.00<br>800.00<br>500.00<br>500.00<br>5,000.00<br>2,800.00<br>45.00                                                                                                    | Deposited                                                             | t Piv                                                                                                    | Thank<br>You<br>Date<br>4/21/2016<br>4/21/2016              | Thank<br>You Call<br>Done                                                                | Check<br>#<br>2211<br>2434<br>3366<br>1654                 | Election<br>General 2014<br>General 2014<br>General 2014<br>General 2014<br>General 2014<br>General 2014<br>General 2014                                                                 | Street<br>730 North Blvd<br>1231: Dourgias DZ N<br>1910 Sloux Blvd<br>2155 Brunswick Ave N<br>2155 Brunswick Ave N<br>6569 158th St W<br>6600 32nd Ave N<br>1473 Idaho Ave S                                                                                                    | City<br>Baton Rouge<br>Crystol<br>New Brighton<br>Golden Valley<br>Golden Valley<br>Apple Valley<br>Crystal<br>St Louis Park                                                                     | State<br>LA<br>MN<br>MN<br>MN<br>MN<br>MN<br>MN<br>MN<br>MN             | Zip<br>Code<br>70802<br>55112<br>55122<br>55422<br>55422<br>55422<br>55124<br>55427<br>55425                                     | Reg<br>Id<br>14100/1<br>2205002<br>1010800<br>1010800<br>1010800<br>3457082<br>3446659                                            | Deposit<br>Date<br>2/21/2015<br>2/21/2015<br>2/21/2015<br>2/21/2015<br>2/21/2015 | Election<br>1D<br>22<br>22<br>22<br>22<br>22<br>22<br>22<br>22<br>22<br>22<br>22<br>22<br>22                                                                                                    | Payment<br>Method<br>Check<br>Check<br>Check<br>Check<br>Check<br>Check<br>Check<br>Check                                     | Recurrence<br>Type<br>Single<br>Single<br>Single<br>Single<br>Single<br>Single<br>Single                                                   | Batch<br>Code<br>02242015JAK<br>02242015JAK<br>02242015JAK<br>02242015JAK                               |
| Co       | Edit<br>ntributi<br>Incl<br>V<br>V<br>V<br>V<br>V<br>V<br>V<br>V<br>V<br>V<br>V<br>V<br>V<br>V<br>V<br>V                                                                                                    | Include a constant of the second second s | Exclude<br>s found ]<br>Last Name<br>Aaron<br>Jaines<br>Aabel<br>Alfred<br>Abraham<br>Aalgaard<br>Garcia-Luna<br>Coppins                                                                                                    | Sort E For<br>First<br>Name<br>Beverly<br>Sansin<br>Jenifer<br>Tyrone<br>Tyrone<br>Meriam<br>Heather<br>Cari-ana<br>Margaret                                                                                                    | Amount<br>Amount<br>350.00<br>800.00<br>500.00<br>500.00<br>5,000.00<br>2,800.00<br>45.00<br>50.00                                                                                                    | Port Services Print<br>Deposited                                      | t Piv                                                                                                    | Thank<br>You<br>Date<br>4/21/2016<br>4/21/2016              | Thank<br>You Call<br>Done                                                                | Check<br>#<br>2211<br>2434<br>3366<br>1654                 | Election<br>General 2014<br>General 2014<br>General 2014<br>General 2014<br>General 2014<br>General 2014<br>General 2012<br>General 2012                                                 | Street<br>730 North Blvd<br>1231 Dourgiss D2 N<br>1910 Sloux Blvd<br>2155 Brunswick Ave N<br>2155 Brunswick Ave N<br>6569 158th St W<br>6600 32nd Ave N<br>1473 Idaho Ave S<br>5500 Boone Ave N                                                                                   | City<br>Baton Rouge<br>Crystol<br>New Brighton<br>Golden Valley<br>Golden Valley<br>Apple Valley<br>Crystal<br>St Louis Park<br>New Hope                                                         | State<br>LA<br>MN<br>MN<br>MN<br>MN<br>MN<br>MN<br>MN<br>MN             | Zip<br>Code<br>70802<br>55422<br>55422<br>55422<br>55422<br>55423<br>55424<br>55427<br>55426<br>55428                            | Reg<br>Id<br>14100/1<br>2205002<br>1010800<br>1010800<br>1010800<br>3457082<br>3446659<br>1004901                                 | Deposit<br>Date<br>2/21/2015<br>2/21/2015<br>2/21/2015<br>2/21/2015<br>2/21/2015 | Election<br>ID<br>22<br>22<br>22<br>22<br>22<br>22<br>22<br>22<br>22<br>22<br>22<br>22<br>22                                                                                                    | Payment<br>Method<br>Check<br>Check<br>Check<br>Check<br>Check<br>Check<br>Check<br>Check<br>Check                            | Recurrence<br>Type<br>Single<br>Single<br>Single<br>Single<br>Single<br>Single<br>Single<br>Single                                         | Batch<br>Code<br>02242015JAK<br>02242015JAK<br>02242015JAK<br>02242015JAK                               |
|          | Edit<br>Incl                                                                                                    | Include a constant of the second second s | Exclude<br>s found ]<br>Last Name<br>Aaron<br>James<br>Aabel<br>Alfred<br>Abraham<br>Aalgaard<br>Garcia-Luna<br>Coppins<br>Larsen                                                                                                    | Sort E For<br>First<br>Name<br>Beverly<br>Sandra<br>Jenifer<br>Jyrone<br>Tyrone<br>Heather<br>Cari-ana<br>Marqaret<br>Kristen                                                                                                    | Amount<br>Amount<br>350.00<br>800.00<br>500.00<br>500.00<br>2,800.00<br>2,800.00<br>45.00<br>50.00<br>50.00                                                                                                    | port image Print<br>Deposited<br>V<br>V<br>V<br>V<br>V<br>V           | t III Piv<br>Thank<br>You<br>Letter<br>Sent<br>IIIIIIIIIIIIIIIIIIIIIIIIIIIIIIIIIIII                                                                                                    | Thank<br>You<br>Date<br>4/21/2016<br>4/21/2016              | Thank<br>You Call<br>Done<br>Call<br>Call<br>Call<br>Call<br>Call<br>Call<br>Call<br>Cal | Check<br>#<br>2211<br>2434<br>3366<br>1654                 | Election<br>General 2014<br>General 2014<br>General 2014<br>General 2014<br>General 2014<br>General 2014<br>General 2012<br>General 2012                                                 | Street<br>730 North Blvd<br>0231: Dotralas D2 N<br>1910 Sloux Blvd<br>2155 Brunswick Ave N<br>2155 Brunswick Ave N<br>6569 158th St W<br>6600 32nd Ave N<br>1473 Idaho Ave S<br>5500 Boone Ave N<br>7573 Inman Ave S                                                              | City<br>Baton Rouge<br>Crystol<br>New Brighton<br>Golden Valley<br>Golden Valley<br>Apple Valley<br>Crystal<br>St Louis Park<br>New Hope<br>Cottage Grove                                        | State<br>LA<br>MN<br>MN<br>MN<br>MN<br>MN<br>MN<br>MN<br>MN<br>MN       | Zip<br>Code<br>70802<br>55112<br>55422<br>55422<br>55422<br>55427<br>55426<br>55428<br>55428                                     | Reg<br>Id<br>1410071<br>2205002<br>1010800<br>1010800<br>1010800<br>3457082<br>3446659<br>1004901<br>3028117                      | Deposit<br>Date<br>2/21/2015<br>2/21/2015<br>2/21/2015<br>2/21/2015<br>2/21/2015 | Election<br>ID<br>22<br>22<br>22<br>22<br>22<br>22<br>22<br>22<br>22<br>22<br>22<br>20<br>22<br>20<br>22                                                                                                    | Payment<br>Method<br>Check<br>Check<br>Check<br>Check<br>Check<br>Check<br>Check<br>Check<br>Check<br>Check                   | Recurrence<br>Type<br>Single<br>Single<br>Single<br>Single<br>Single<br>Single<br>Single<br>Single<br>Single                               | Batch<br>Code<br>02242015JAK<br>02242015JAK<br>02242015JAK<br>02242015JAK                               |
|          | g     Edit       ntributi       Incl       V       V       V       V       V       V       V       V       V       V       V       V       V       V       V       V       V       V       V       V       V       V       V       V       V       V       V       V       V       V       V       V       V                                                                                                    | Include a constant of the second second s | Exclude<br>s found ]<br>Last Name<br>Aaron<br>James<br>Aabel<br>Affred<br>Abraham<br>Aalgaard<br>Garcia-Luna<br>Coppins<br>Larsen<br>Castle                                                                                                    | Sort E For<br>First<br>Name<br>Beverly<br>Sandra<br>Jenifer<br>Jyrone<br>Tyrone<br>Heather<br>Cari-ana<br>Marqaret<br>Kristen<br>Andrew                                                                                                    | Amount<br>Amount<br>350.00<br>800.00<br>500.00<br>500.00<br>2,800.00<br>45.00<br>50.00<br>50.00<br>50.00<br>50.00<br>50.00                                                                                                    | port image Print<br>Deposited<br>V<br>V<br>V<br>V<br>V<br>V<br>V      | t III Piv<br>Thank<br>You<br>Letter<br>Sent<br>IIII<br>IIIII<br>IIIIIIIIIIIIIIIIIIIIIIIII                                                                                                    | Thank<br>You<br>Date<br>4/21/2016<br>4/21/2016              | Thank<br>You Call<br>Done<br>Call<br>Call<br>Call<br>Call<br>Call<br>Call<br>Call<br>Cal | Check<br>#<br>2211<br>2434<br>3366<br>1654                 | Election<br>General 2014<br>General 2014<br>General 2014<br>General 2014<br>General 2014<br>General 2014<br>General 2012<br>General 2012<br>General 2012<br>Frimary 2016                 | Street<br>730 North Blvd<br>0231: Dotralas D2 N<br>1910 Sloux Blvd<br>2155 Brunswick Ave N<br>2155 Brunswick Ave N<br>6569 158th St W<br>6600 32nd Ave N<br>1473 Idaho Ave S<br>5500 Boone Ave N<br>7573 Inman Ave S<br>620 Mendelssohn Ave N                                     | City<br>Baton Rouge<br>Crystol<br>New Brighton<br>Golden Valley<br>Golden Valley<br>Apple Valley<br>Crystal<br>St Louis Park<br>New Hope<br>Cottage Grove<br>Minneapolis                         | State LA MN MN MN MN MN MN MN MN MN MN MN MN MN                         | Zip<br>Code<br>70802<br>55112<br>55422<br>55422<br>55422<br>55427<br>55426<br>55428<br>55428<br>55428<br>55428                   | Reg<br>Id<br>1410071<br>2205002<br>1010800<br>1010800<br>3457082<br>3446659<br>1004901<br>3028117                                 | Deposit<br>Date<br>2/21/2015<br>2/21/2015<br>2/21/2015<br>2/21/2015<br>2/21/2015 | Election<br>ID<br>22<br>22<br>22<br>22<br>22<br>22<br>22<br>22<br>22<br>22<br>20<br>22<br>20<br>22<br>20<br>22<br>20<br>22<br>20<br>22                                                                               | Payment<br>Method<br>Check<br>Check<br>Check<br>Check<br>Check<br>Check<br>Check<br>Check<br>Check<br>Check<br>Check          | Recurrence<br>Type<br>Single<br>Single<br>Single<br>Single<br>Single<br>Single<br>Single<br>Single<br>Single<br>Single                     | Batch<br>Code<br>02242015JAK<br>02242015JAK<br>02242015JAK<br>02242015JAK                               |
|          | g     Edit       Intribution       Ind       V       V       V       V       V       V       V       V       V       V       V       V       V       V       V       V       V       V       V       V       V       V       V       V       V       V       V       V       V       V       V       V       V       V                                                                                                    | Include a constant of the second second s | Exclude<br>s found ]<br>Last Name<br>Aaron<br>James<br>Aabel<br>Affred<br>Abraham<br>Aalgaard<br>Garcia-Luna<br>Coppins<br>Larsen<br>Castle<br>Aaberg                                                                                                    | Sort E For<br>First<br>Name<br>Beverly<br>Sandra<br>Jenifer<br>Jenifer<br>J | Amount<br>Amount<br>350.00<br>800.00<br>500.00<br>500.00<br>2,800.00<br>2,800.00<br>45.00<br>50.00<br>50.00<br>50.00<br>50.00<br>50.00                                                                                                    | port image Print<br>Deposited<br>V<br>V<br>V<br>V<br>V<br>V<br>V<br>V | t IIIIIIIIIIIIIIIIIIIIIIIIIIIIIIIIIIII                                                                                                    | Thank<br>You<br>Date<br>4/21/2016<br>4/21/2016<br>4/21/2016 |                                                                                          | Check<br>#<br>2211<br>2434<br>3366<br>1654<br>1654         | Election<br>General 2014<br>General 2014<br>General 2014<br>General 2014<br>General 2014<br>General 2014<br>General 2014<br>General 2012<br>General 2012<br>General 2012<br>Primary 2016 | Street<br>730 North Blvd<br>0231: Dotratas D2 N<br>1910 Sloux Blvd<br>2155 Brunswick Ave N<br>2155 Brunswick Ave N<br>2569 158th St W<br>6600 32nd Ave N<br>1473 Idaho Ave S<br>5500 Boone Ave N<br>7573 Inman Ave S<br>620 Mendelssohn Ave N<br>504 8th St E                     | City<br>Baton Rouge<br>Crystol<br>New Brighton<br>Golden Valley<br>Golden Valley<br>Golden Valley<br>Crystal<br>St Louis Park<br>New Hope<br>Cottage Grove<br>Minneapolis<br>Starbuck            | State<br>LA<br>MN<br>MN<br>MN<br>MN<br>MN<br>MN<br>MN<br>MN<br>MN<br>MN | Zip<br>Code<br>90802<br>55112<br>55422<br>55422<br>55424<br>55427<br>55426<br>55428<br>55428<br>55428<br>55428<br>55428          | Reg<br>Id<br>14100/1<br>2205002<br>1010800<br>1010800<br>1010800<br>3457082<br>3446659<br>1004901<br>3028117<br>3028117           | Deposit<br>Date<br>2/21/2015<br>2/21/2015<br>2/21/2015<br>2/21/2015              | Election<br>ID<br>22<br>22<br>22<br>22<br>22<br>22<br>22<br>22<br>22<br>20<br>22<br>20<br>22<br>20<br>22<br>20<br>22<br>20<br>22<br>20<br>22<br>20<br>22<br>20<br>22<br>20<br>22<br>20<br>22<br>20<br>22<br>20<br>20 | Payment<br>Method<br>Check<br>Check<br>Check<br>Check<br>Check<br>Check<br>Check<br>Check<br>Check<br>Check<br>Check          | Recurrence<br>Type<br>Single<br>Single<br>Single<br>Single<br>Single<br>Single<br>Single<br>Single<br>Single<br>Single<br>Single           | Batch<br>Code<br>02242015JAK<br>02242015JAK<br>02242015JAK<br>02242015JAK<br>02242015JAK<br>02242015JAK |
|          | Incl       Incl       Incl <th>Include a constant of the second second s</th> <th>Exclude<br/>s found ]<br/>Last Name<br/>Aaron<br/>James<br/>Aabel<br/>Affred<br/>Affred<br/>Affred<br/>Affred<br/>Affred<br/>Aalqaard<br/>Garcia-Luna<br/>Coppins<br/>Larsen<br/>Castle<br/>Aaberq<br/>Engelstad</th> <th>Sort E For<br/>First<br/>Name<br/>Beverly<br/>Sandra<br/>Jenifer<br/>Jyrone<br/>Tyrone<br/>Heather<br/>Cari-ana<br/>Marqaret<br/>Kristen<br/>Andrew<br/>Andrew</th> <th>Amount<br/>Amount<br/>350.00<br/>800.00<br/>500.00<br/>500.00<br/>2,800.00<br/>2,800.00<br/>45.00<br/>50.00<br/>50.0</th> <th>Port Print<br/>Deposited</th> <th>tt E Piv<br/>Vou<br/>Letter<br/>Sent<br/>Vou<br/>Letter<br/>Sent<br/>Vou<br/>Sent<br/>Vou<br/>Sent<br/>Sent<br/>Vou<br/>Sent<br/>Sent<br/>Sent<br/>Sent<br/>Sent<br/>Sent<br/>Sent<br/>Sent</th> <th>Thank<br/>You<br/>Date<br/>4/21/2016<br/>4/21/2016</th> <th></th> <th>Check<br/>#<br/>2211<br/>2434<br/>3366<br/>1654<br/>1654<br/>6713</th> <th>Election<br/>General 2014<br/>General 2014<br/>General 2014<br/>General 2014<br/>General 2014<br/>General 2014<br/>General 2014<br/>General 2012<br/>General 2012<br/>Primary 2016<br/>Primary 2018</th> <th>Street<br/>730 North Blvd<br/>0231: Dotrollas D2 N<br/>1910 Sloux Blvd<br/>2155 Brunswick Ave N<br/>2155 Brunswick Ave N<br/>2569 158th St W<br/>6600 32nd Ave N<br/>1473 Idaho Ave S<br/>5500 Boone Ave N<br/>7573 Inman Ave S<br/>620 Mendelssohn Ave N<br/>504 8th St E<br/>6407 61st Ave N</th> <th>City<br/>Baton Rouge<br/>Crystol<br/>New Brighton<br/>Golden Valley<br/>Golden Valley<br/>Golden Valley<br/>Crystal<br/>St Louis Park<br/>New Hope<br/>Cottage Grove<br/>Minneapolis<br/>Starbuck<br/>Crystal</th> <th>State<br/>LA<br/>MN<br/>MN<br/>MN<br/>MN<br/>MN<br/>MN<br/>MN<br/>MN<br/>MN<br/>MN</th> <th>Zip<br/>Code<br/>55422<br/>55112<br/>55422<br/>55422<br/>55424<br/>55427<br/>55426<br/>55428<br/>55428<br/>55016<br/>55369<br/>55381<br/>55428</th> <th>Reg<br/>Id<br/>14100/1<br/>2205002<br/>1010800<br/>1010800<br/>3457082<br/>3446659<br/>1004901<br/>3028117<br/>3028117<br/>104901<br/>3028117</th> <th>Deposit<br/>Date<br/>2/21/2015<br/>2/21/2015<br/>2/21/2015<br/>2/21/2015<br/>2/21/2015</th> <th>Election<br/>ID<br/>22<br/>22<br/>22<br/>22<br/>22<br/>22<br/>22<br/>22<br/>22<br/>20<br/>22<br/>20<br/>22<br/>20<br/>22<br/>20<br/>24<br/>26<br/>20</th> <th>Payment<br/>Method<br/>Check<br/>Check<br/>Check<br/>Check<br/>Check<br/>Check<br/>Check<br/>Check<br/>Check<br/>Check<br/>Check<br/>Check</th> <th>Recurrence<br/>Type<br/>Single<br/>Single<br/>Single<br/>Single<br/>Single<br/>Single<br/>Single<br/>Single<br/>Single<br/>Single<br/>Single<br/>Single</th> <th>Batch<br/>Code<br/>02242015JAK<br/>02242015JAK<br/>02242015JAK<br/>02242015JAK<br/>02242015JAK<br/>02242015JAK</th> | Include a constant of the second second s | Exclude<br>s found ]<br>Last Name<br>Aaron<br>James<br>Aabel<br>Affred<br>Affred<br>Affred<br>Affred<br>Affred<br>Aalqaard<br>Garcia-Luna<br>Coppins<br>Larsen<br>Castle<br>Aaberq<br>Engelstad                                                                                                    | Sort E For<br>First<br>Name<br>Beverly<br>Sandra<br>Jenifer<br>Jyrone<br>Tyrone<br>Heather<br>Cari-ana<br>Marqaret<br>Kristen<br>Andrew<br>Andrew                                                                                                    | Amount<br>Amount<br>350.00<br>800.00<br>500.00<br>500.00<br>2,800.00<br>2,800.00<br>45.00<br>50.00<br>50.0 | Port Print<br>Deposited                                               | tt E Piv<br>Vou<br>Letter<br>Sent<br>Vou<br>Letter<br>Sent<br>Vou<br>Sent<br>Vou<br>Sent<br>Sent<br>Vou<br>Sent<br>Sent<br>Sent<br>Sent<br>Sent<br>Sent<br>Sent<br>Sent | Thank<br>You<br>Date<br>4/21/2016<br>4/21/2016              |                                                                                          | Check<br>#<br>2211<br>2434<br>3366<br>1654<br>1654<br>6713 | Election<br>General 2014<br>General 2014<br>General 2014<br>General 2014<br>General 2014<br>General 2014<br>General 2014<br>General 2012<br>General 2012<br>Primary 2016<br>Primary 2018 | Street<br>730 North Blvd<br>0231: Dotrollas D2 N<br>1910 Sloux Blvd<br>2155 Brunswick Ave N<br>2155 Brunswick Ave N<br>2569 158th St W<br>6600 32nd Ave N<br>1473 Idaho Ave S<br>5500 Boone Ave N<br>7573 Inman Ave S<br>620 Mendelssohn Ave N<br>504 8th St E<br>6407 61st Ave N | City<br>Baton Rouge<br>Crystol<br>New Brighton<br>Golden Valley<br>Golden Valley<br>Golden Valley<br>Crystal<br>St Louis Park<br>New Hope<br>Cottage Grove<br>Minneapolis<br>Starbuck<br>Crystal | State<br>LA<br>MN<br>MN<br>MN<br>MN<br>MN<br>MN<br>MN<br>MN<br>MN<br>MN | Zip<br>Code<br>55422<br>55112<br>55422<br>55422<br>55424<br>55427<br>55426<br>55428<br>55428<br>55016<br>55369<br>55381<br>55428 | Reg<br>Id<br>14100/1<br>2205002<br>1010800<br>1010800<br>3457082<br>3446659<br>1004901<br>3028117<br>3028117<br>104901<br>3028117 | Deposit<br>Date<br>2/21/2015<br>2/21/2015<br>2/21/2015<br>2/21/2015<br>2/21/2015 | Election<br>ID<br>22<br>22<br>22<br>22<br>22<br>22<br>22<br>22<br>22<br>20<br>22<br>20<br>22<br>20<br>22<br>20<br>24<br>26<br>20                                                                                     | Payment<br>Method<br>Check<br>Check<br>Check<br>Check<br>Check<br>Check<br>Check<br>Check<br>Check<br>Check<br>Check<br>Check | Recurrence<br>Type<br>Single<br>Single<br>Single<br>Single<br>Single<br>Single<br>Single<br>Single<br>Single<br>Single<br>Single<br>Single | Batch<br>Code<br>02242015JAK<br>02242015JAK<br>02242015JAK<br>02242015JAK<br>02242015JAK<br>02242015JAK |

## Many of the contributions in this list are not keyed to the correct election.

KNOWLEDGE BASE www.trailblz.com/kb

![](_page_27_Picture_0.jpeg)

After your list of contributions have populated select File > Update Election...

![](_page_28_Picture_0.jpeg)

🦘 Search 💊 Reset | 🕂 New | 🚍 🧰 😁 | 틙 💣 🤔 File 🝷 Edit 👻 🔞 Apply to Pledges Contributions Apply Against Open Pledges 0 General Other Create Mass Email... Gateway Voter SQL Favorites Write Letter... 0 Set Thank You Sent... < custom, according to dates below> Ŧ Set Thank You Phone Call... Date Range: ▼ 11/ 5/2014 ▼ <> ▼ 11/ 1/201 Ŧ Print... Election: <ignore> Print Preview... Event: <ignore> Update Election... Amount Range: minimum maximum Update Event... Batch Code: Update Payment Method... Export... 📑 Edit | 🎸 Include 🛭 🖋 Exclude | 🌐 Sort 🜐 Format 🗸 🍱 Export 🔈 Print | 🌐 Pivot Thank Thank Thank First Last Check You Deposited You Call Election Incl Date Amount You Street Name Letter Name Date Done Sent 1 1 1/13/2015 350.00 2211 General 2014 730 North Blvd Aaron Beverly  $\checkmark$  $\checkmark$ General 2014 4231 Douglas Dr N 1 1 1/24/2015 Aabel Jenifer 50.00 2434 General 2014 1910 Sioux Blvd V 1/25/2015 Alfred 500.00 V General 2014 2155 Brunswick Ave N Tyrone V 1/26/2015 Alfred .00 General 2014 2155 Brunswick Ave N Tyrone

![](_page_29_Picture_0.jpeg)

Choose the **election** from the drop-down, and click **[OK]**. In this example I selected the **General 2016 Election** which the contributions within this date-range were meant to be 'tied' to.

![](_page_29_Picture_3.jpeg)

Trail Blazer will run the process to update the contributions with the election specified and will update you with a popup message when it's finished. Click **[OK]** to finish. *In my example all 13 contribution records were updated to the General 2016 election.* 

![](_page_29_Picture_5.jpeg)

![](_page_30_Picture_0.jpeg)

Now you can click the **[Search]** button to refresh your list and you should notice that the **Election Name** has changed for all of the contribution records within your **grid**.

#### Click [Search] to refresh the list with the updated information.

| 4 | Searc                                                                | n 🗞 Reset                                                                                                    | + New                                                                                                    |                                                                                                    | 📑 😚   File                                                                                                    | e ▼ Edit ▼                                     | Appl                                                                                                    | ly to Pledges                                  | Contrib                                                                                  | utions                                                                                                    |                                                                                                    |                                                                                                    |                                                                                                    |                                                                               |                                                                                                    |                                                                                                    |                                                                                  |                                                                                              |                                                                                                    |                                                                                                    |                                                                           |
|---|----------------------------------------------------------------------|----------------------------------------------------------------------------------------------------|----------------------------------------------------------------------------------------------------|----------------------------------------------------------------------------------------------------|----------------------------------------------------------------------------------------------------|------------------------------------------------|----------------------------------------------------------------------------------------------------|------------------------------------------------|------------------------------------------------------------------------------------------|----------------------------------------------------------------------------------------------------|----------------------------------------------------------------------------------------------------|----------------------------------------------------------------------------------------------------|----------------------------------------------------------------------------------------------------|-------------------------------------------------------------------------------|----------------------------------------------------------------------------------------------------|----------------------------------------------------------------------------------------------------|----------------------------------------------------------------------------------|----------------------------------------------------------------------------------------------|----------------------------------------------------------------------------------------------------|----------------------------------------------------------------------------------------------------|---------------------------------------------------------------------------|
|   |                                                                      |                                                                                                    |                                                                                                    |                                                                                                    |                                                                                                    |                                                |                                                                                                    |                                                |                                                                                          |                                                                                                    |                                                                                                    |                                                                                                    |                                                                                                    |                                                                               |                                                                                                    |                                                                                                    |                                                                                  |                                                                                              |                                                                                                    |                                                                                                    |                                                                           |
| 1 | avorites                                                             | General Oth                                                                                                    | er Gateway                                                                                                    | Voter SQL                                                                                                    |                                                                                                    |                                                |                                                                                                    |                                                |                                                                                          |                                                                                                    |                                                                                                    |                                                                                                    |                                                                                                    |                                                                               |                                                                                                    |                                                                                                    | 1                                                                                |                                                                                              |                                                                                                    |                                                                                                    |                                                                           |
|   | 0                                                                    |                                                                                                    |                                                                                                    |                                                                                                    |                                                                                                    |                                                |                                                                                                    |                                                |                                                                                          |                                                                                                    |                                                                                                    |                                                                                                    |                                                                                                    |                                                                               |                                                                                                    |                                                                                                    |                                                                                  |                                                                                              |                                                                                                    |                                                                                                    |                                                                           |
|   | •                                                                    | Date Range:                                                                                                    | < custom, a                                                                                                    | ccording to da<br>014 <del>▼</del> <> 💽                                                                                                   | tes below>                                                                                                    | <ul> <li>Product</li> <li>Recurrent</li> </ul> | ts: [<br>ence: [                                                                                                    | <ignore><br/><ignore></ignore></ignore>        |                                                                                          | •                                                                                                    |                                                                                                    |                                                                                                    |                                                                                                    |                                                                               |                                                                                                    |                                                                                                    |                                                                                  |                                                                                              |                                                                                                    |                                                                                                    |                                                                           |
|   |                                                                      | Election:                                                                                                    | <ignore></ignore>                                                                                                    |                                                                                                    |                                                                                                    | •                                              |                                                                                                    |                                                |                                                                                          |                                                                                                    |                                                                                                    |                                                                                                    |                                                                                                    |                                                                               |                                                                                                    |                                                                                                    |                                                                                  |                                                                                              |                                                                                                    |                                                                                                    |                                                                           |
|   |                                                                      | Event:                                                                                                    | <ignore></ignore>                                                                                                    |                                                                                                    | [                                                                                                    | -                                              |                                                                                                    |                                                |                                                                                          |                                                                                                    |                                                                                                    |                                                                                                    |                                                                                                    |                                                                               |                                                                                                    |                                                                                                    |                                                                                  |                                                                                              |                                                                                                    |                                                                                                    |                                                                           |
|   |                                                                      | Amount Range                                                                                                    | : minimum                                                                                                    | 🕶 to 🔤                                                                                                    | aximum                                                                                                    | •                                              |                                                                                                    |                                                |                                                                                          |                                                                                                    |                                                                                                    |                                                                                                    |                                                                                                    |                                                                               |                                                                                                    |                                                                                                    |                                                                                  |                                                                                              |                                                                                                    |                                                                                                    |                                                                           |
|   |                                                                      | Batch Code:                                                                                                    |                                                                                                    |                                                                                                    |                                                                                                    |                                                |                                                                                                    |                                                |                                                                                          |                                                                                                    |                                                                                                    |                                                                                                    |                                                                                                    |                                                                               |                                                                                                    |                                                                                                    |                                                                                  |                                                                                              |                                                                                                    |                                                                                                    |                                                                           |
|   |                                                                      |                                                                                                    |                                                                                                    |                                                                                                    |                                                                                                    |                                                |                                                                                                    |                                                | All t<br>have                                                                            | the c<br>e no                                                                                                    | ontribu<br>w been                                                                                                    | tions in the<br>set to the co                                                                                                    | list that<br>prrect ele                                                                                                    | wei<br>ecti                                                                   | re 'c<br>on c                                                                                                    | heck i<br>ycle.                                                                                              | n the i                                                                          | nclud                                                                                        | le colı                                                                                                    | ımn'                                                                                                    |                                                                           |
|   | (mana 1                                                              | are to alcode a                                                                                                    | 🖌 Fundan I 🗖                                                                                                    | Cost III For                                                                                                    |                                                                                                    | n na 🔊 Drin                                    | • 1000 pt.                                                                                                    |                                                |                                                                                          |                                                                                                    |                                                                                                    |                                                                                                    |                                                                                                    |                                                                               |                                                                                                    |                                                                                                    |                                                                                  |                                                                                              |                                                                                                    |                                                                                                    |                                                                           |
|   | Edit                                                                 | VInclude                                                                                                    | Fxclude                                                                                                    | Sort 🌐 For                                                                                                    | mat 👻 🖹 🖹 Ex                                                                                                    | port   Prin                                    | it   🌐 Piv                                                                                                    | vot                                            |                                                                                          |                                                                                                    |                                                                                                    |                                                                                                    |                                                                                                    |                                                                               |                                                                                                    |                                                                                                    |                                                                                  |                                                                                              |                                                                                                    |                                                                                                    | _                                                                         |
| C | Edit<br>htributi<br>Incl                                             | ✓ Include<br>ions [ 13 record<br>Date                                                                                                    | Exclude  <br>is found ]<br>Last<br>Name                                                                                                    | Sort I For<br>First<br>Name                                                                                                    | mat 🗸 🏽 🏝 Ex<br>Amount                                                                                                    | port 🌦 Prin<br>Deposited                       | nt I III Piv<br>Thank<br>You<br>Letter<br>Sent                                                                                | rot<br>Thank<br>You<br>Date                    | Thank<br>You Call<br>Done                                                                | Check<br>#                                                                                                    | Election                                                                                                    | Street                                                                                                    | City                                                                                                    | State                                                                         | Zip<br>Code                                                                                                    | Reg<br>Id                                                                                                    | Deposit<br>Date                                                                  | Election<br>ID                                                                               | Payment<br>Method                                                                                                    | Recurrence<br>Type                                                                                                    | Batch<br>Code                                                             |
|   | Edit<br>htributi<br>Incl                                             | ✓ Include<br>ions [ 13 record<br>Date          1/13/2015                                                                                                    | Exclude I                                                                                                    | Sort E For<br>First<br>Name<br>Beyenty                                                                                                    | mat •   🏝 Ex<br>Amount<br>350.00                                                                                                    | port 🎡 Prin<br>Deposited                       | t Piv<br>Thank<br>You<br>Letter<br>Sent                                                                                       | rot<br>Thank<br>You<br>Date                    | Thank<br>You Call<br>Done                                                                | Check<br>#<br>2211                                                                                                    | Election<br>General 2016                                                                                                    | Street<br>30 North Blvd                                                                                                    | City<br>Baton Rouge                                                                                                    | State                                                                         | Zip<br>Code<br>70802                                                                                                    | Reg<br>Id                                                                                                    | Deposit<br>Date<br>2/21/2015                                                     | Election<br>ID<br>25                                                                         | Payment<br>Method<br>Check                                                                                                    | Recurrence<br>Type<br>Single                                                                                                    | Batch<br>Code                                                             |
|   | Edit<br>Intributi                                                    | Include a nons [ 13 record Date 1/13/2015 1/19/2015                                                                                                    | Exclude Exclude Excluse Excluse Exclude Exclude Excluse Exclus | Sort EFF                                                                                                    | mat ▼   ▲ Èx<br>Amount<br>350.00<br>800.00                                                                                                    | port<br>Deposited                              | t Piv<br>Thank<br>You<br>Letter<br>Sent                                                                                       | rot<br>Thank<br>You<br>Date                    | Thank<br>You Call<br>Done                                                                | Check<br>#<br>2211                                                                                                    | Election<br>General 2016<br>General 2016                                                                                                    | Street<br>30 North Blvd<br>1231 Douglas Dr N                                                                                                    | City<br>Baton Rouge<br>Crystal                                                                                                    | State<br>LA<br>MN                                                             | Zip<br>Code<br>70802<br>55422                                                                                                    | Reg<br>Id<br>1410071                                                                                         | Deposit<br>Date<br>2/21/2015                                                     | Election<br>ID<br>25<br>25                                                                   | Payment<br>Method<br>Check<br>Check                                                                                                    | Recurrence<br>Type<br>Single<br>Single                                                                                           | Batch<br>Code<br>02242015JAK                                              |
|   | Edit<br>ntributi<br>Incl                                             | <ul> <li>Include </li> <li>Include </li> <li>Include &lt;</li></ul>                                                                                                    | Exclude Exclude Excluse Excluse Exclude Exclude Excluse Exclus | Sort First<br>Name<br>Severiv<br>Sandra<br>Jenifer                                                                                        | mat - Amount<br>350.00<br>800.00<br>50.00                                                                                                    | port 🌺 Prin<br>Deposited                       | t Piv<br>Thank<br>You<br>Letter<br>Sent                                                                                       | Thank<br>You<br>Date                           | Thank<br>You Call<br>Done                                                                | Check<br>#<br>2211<br>2434                                                                                              | Election<br>General 2016<br>General 2016<br>General 2016                                                                                                    | Street<br>30 North Blvd<br>231 Douglas Dr N<br>910 Sioux Blvd                                                                                                    | City<br>Baton Rouge<br>Crystal<br>New Brighton                                                                                                    | State<br>LA<br>MN<br>MN                                                       | Zip<br>Code<br>70802<br>55422<br>55112                                                                                           | Reg<br>Id<br>1410071<br>2205002                                                                              | Deposit<br>Date<br>2/21/2015<br>2/21/2015                                        | Election<br>ID<br>25<br>25<br>25                                                             | Payment<br>Method<br>Check<br>Check<br>Check                                                                                                    | Recurrence<br>Type<br>Single<br>Single<br>Single                                                                                 | Batch<br>Code<br>02242015JAK<br>02242015JAK                               |
| C | Edit<br>Itributi                                                     | Include a nons [ 13 record ]       Date       1/13/2015       1/19/2015       1/24/2015       1/25/2015                                                                                                    | Exclude<br>is found ]<br>Last<br>Name<br>James<br>Aabel<br>Alfred                                                                                                    | Sort EFF For<br>First<br>Name<br>Beverly<br>Sandra<br>Jenifer<br>Tyrone                                                                   | mat - Amount<br>350.00<br>800.00<br>50.00                                                                                                    | port 🌺 Prin                                    | t Piv                                                                                                    | Thank<br>You<br>Date                           | Thank<br>You Call<br>Done                                                                | Check<br>#<br>2211<br>2434                                                                                              | Election<br>General 2016<br>General 2016<br>General 2016<br>General 2016                                                                                                 | Street<br>30 North Blvd<br>231 Douglas Dr N<br>910 Sioux Blvd<br>155 Brunswick Ave N                                                                                                    | City<br>Baton Rouge<br>Crystal<br>New Brighton<br>Golden Valley                                                                                                    | State<br>LA<br>MN<br>MN<br>MN                                                 | Zip<br>Code<br>70802<br>55422<br>55112<br>55422                                                                                  | Reg<br>Id<br>1410071<br>2205002<br>1010800                                                                   | Deposit<br>Date<br>2/21/2015<br>2/21/2015<br>2/21/2015                           | Election<br>ID<br>25<br>25<br>25<br>25<br>25                                                 | Payment<br>Method<br>Check<br>Check<br>Check<br>Check                                                                                           | Recurrence<br>Type<br>Single<br>Single                                                                                           | Batch<br>Code<br>02242015JAK<br>02242015JAK                               |
|   | Edit<br>Incl                                                         | Include a nons [ 13 record 20 nons [ 13 record 20 nons [ 13 record 20 nons [ 14 nons [ 14 nons 20 nons 20 n | Exclude<br>is found ]<br>Last<br>Name<br>James<br>Aabel<br>Alfred                                                                                                    | Sort I For<br>First<br>Name<br>Severty<br>Sandra<br>Jenifer<br>Tyrone<br>Tyrone                                                           | mat - Amount<br>350.00<br>800.00<br>50.00<br>500.00<br>.00                                                                                                    | port 🌺 Prin                                    | t mank<br>You<br>Letter<br>Sent                                                                                               | Thank<br>You<br>Date                           | Thank<br>You Call<br>Done                                                                | Check<br>#<br>2211<br>2434                                                                                              | Election<br>General 2016<br>General 2016<br>General 2016<br>General 2016<br>General 2016                                                                                 | Street<br>SO North Blvd<br>231 Douglas Dr N<br>910 Sioux Blvd<br>155 Brunswick Ave N<br>155 Brunswick Ave N                                                                                                    | City<br>Baton Rouge<br>Crystal<br>New Brighton<br>Golden Valley<br>Golden Valley                                                                                                    | LA<br>MN<br>MN<br>MN<br>MN                                                    | Zip<br>Code<br>70802<br>55422<br>55112<br>55422<br>55422                                                                         | Reg<br>Id<br>1410071<br>2205002<br>1010800<br>1010800                                                        | Deposit<br>Date<br>2/21/2015<br>2/21/2015<br>2/21/2015                           | Election<br>ID<br>25<br>25<br>25<br>25<br>25<br>25<br>25                                     | Payment<br>Method<br>Check<br>Check<br>Check<br>Check<br>Check                                                                                  | Recurrence<br>Type<br>Single<br>Single<br>Single                                                                                 | Batch<br>Code<br>02242015JAK<br>02242015JAK                               |
|   | Edit<br>Incl                                                         | Include a nons [ 13 record nons [ 13 record nons [ 13 record nons [ 1/13/2015 1/19/2015 1/24/2015 1/25/2015 1/25/2015 1/26/2015 2/4/2015 2/4/2015                                                                                                    | Exclude<br>is found ]<br>Last<br>Name<br>James<br>Aabel<br>Alfred<br>Abraham                                                                                                    | Sort I For<br>First<br>Name<br>Sandra<br>Jenifer<br>Tyrone<br>Tyrone<br>Meriam                                                            | mat - Ma Example Amount<br>350.00<br>800.00<br>50.00<br>500.00<br>5,000.00                                                                                                    | port 🌺 Prin                                    | t Piv<br>Thank<br>You<br>Letter<br>Sent<br>V<br>C                                                                             | Thank<br>You<br>Date                           | Thank<br>You Call<br>Done                                                                | Check<br>#<br>2211<br>2434<br>3366                                                                                      | Election<br>General 2016<br>General 2016<br>General 2016<br>General 2016<br>General 2016<br>General 2016                                                                 | Street<br>SO North Blvd<br>231 Douglas Dr N<br>910 Sioux Blvd<br>155 Brunswick Ave N<br>155 Brunswick Ave N<br>569 158th St W                                                                                                    | City<br>Baton Rouge<br>Crystal<br>New Brighton<br>Golden Valley<br>Golden Valley<br>Apple Valley                                                                                      | State<br>LA<br>MN<br>MN<br>MN<br>MN<br>MN                                     | Zip<br>Code<br>55422<br>55112<br>55422<br>55422<br>55422<br>55422<br>55422                                                       | Reg<br>Id<br>1410071<br>2205002<br>1010800<br>1010800                                                        | Deposit<br>Date<br>2/21/2015<br>2/21/2015<br>2/21/2015<br>2/21/2015              | Election<br>ID<br>25<br>25<br>25<br>25<br>25<br>25<br>25<br>25<br>25                         | Payment<br>Method<br>Check<br>Check<br>Check<br>Check<br>Check<br>Check                                                                         | Recurrence<br>Type<br>Single<br>Single<br>Single<br>Single<br>Single                                                             | Batch<br>Code<br>02242015JAK<br>02242015JAK<br>02242015JAK                |
|   | Edit<br>Incl                                                         | Include a nons [ 13 record nons [ 13 record nons [ 13 record nons [ 1/13/2015 1/19/2015 1/24/2015 1/25/2015 1/25/2015 2/4/2015 2/24/2015 2/24/2015 2/24/2015 1/25/2015 1/25/2000 1/25/2000 1/25/20000000000000000000000000000000000                           | Exclude<br>is found ]<br>Last<br>Name<br>James<br>Aabel<br>Alfred<br>Abraham<br>Aalgaard                                                                                                    | Sort I For<br>Name<br>Severity<br>Sandra<br>Jenifer<br>Tyrone<br>Tyrone<br>Meriam<br>Heather                                              | mat - Amount<br>350.00<br>800.00<br>50.00<br>500.00<br>5,000.00<br>2,800.00                                                                                                    | port 🌺 Prin                                    | Thank<br>You<br>Letter<br>Sent<br>I<br>I<br>I<br>I<br>I<br>I<br>I<br>I<br>I<br>I<br>I<br>I<br>I<br>I<br>I<br>I<br>I<br>I<br>I | Thank<br>You<br>Date<br>4/21/2016<br>4/21/2016 | Thank<br>You Call<br>Done                                                                | Check<br>#<br>2211<br>2434<br>3366<br>1654                                                                              | Election<br>General 2016<br>General 2016<br>General 2016<br>General 2016<br>General 2016<br>General 2016<br>General 2016                                                 | Street<br>SO North Blvd<br>231 Douglas Dr N<br>910 Sioux Blvd<br>155 Brunswick Ave N<br>155 Brunswick Ave N<br>569 158th St W<br>600 32nd Ave N                                                                                                    | City<br>Baton Rouge<br>Crystal<br>New Brighton<br>Golden Valley<br>Golden Valley<br>Apple Valley<br>Crystal                                                                           | State<br>MN<br>MN<br>MN<br>MN<br>MN<br>MN                                     | Zip<br>Code<br>55422<br>55112<br>55422<br>55422<br>55422<br>55124<br>55124                                                       | Reg<br>Id<br>1410071<br>2205002<br>1010800<br>1010800<br>3457082                                             | Deposit<br>Date<br>2/21/2015<br>2/21/2015<br>2/21/2015<br>2/21/2015<br>2/21/2015 | Election<br>ID<br>25<br>25<br>25<br>25<br>25<br>25<br>25<br>25<br>25                         | Payment<br>Method<br>Check<br>Check<br>Check<br>Check<br>Check<br>Check<br>Check                                                                | Recurrence<br>Type<br>Single<br>Single<br>Single<br>Single<br>Single<br>Single                                                   | Batch<br>Code<br>02242015JAK<br>02242015JAK<br>02242015JAK<br>02242015JAK |
|   | Edit<br>Intributi                                                    | Include a nons [13 record ]       Date       1/13/2015       1/19/2015       1/25/2015       1/25/2015       2/4/2015       2/24/2015       2/24/2015       4/19/2015                                                                                                    | Exclude<br>is found ]<br>Last Name<br>Aaron<br>James<br>Aabel<br>Alfred<br>Abraham<br>Aalgaard<br>Garcia-Luna                                                                                                    | Sort I For<br>Name<br>Sandra<br>Jenifer<br>Tyrone<br>Meriam<br>Heather<br>Cari-ana                                                        | mat - Amount<br>350.00<br>800.00<br>50.00<br>500.00<br>5,000.00<br>2,800.00<br>45.00                                                                                                    | port 🌺 Prin                                    | Thank<br>You<br>Letter<br>Sent                                                                                                | Thank<br>You<br>Date<br>4/21/2016<br>4/21/2016 | Thank<br>You Call<br>Done                                                                | Check<br>#<br>2211<br>2434<br>3366<br>1654                                                                              | Election<br>General 2016<br>General 2016<br>General 2016<br>General 2016<br>General 2016<br>General 2016<br>General 2016                                                 | Street<br>30 North Blvd<br>1231 Douglas Dr N<br>910 Sioux Blvd<br>155 Brunswick Ave N<br>155 Brunswick Ave N<br>1569 158th St W<br>600 32nd Ave N<br>473 Idaho Ave S                                                                                      | City<br>Baton Rouge<br>Crystal<br>New Brighton<br>Golden Valley<br>Golden Valley<br>Apple Valley<br>Crystal<br>St Louis Park                                                          | State<br>MN<br>MN<br>MN<br>MN<br>MN<br>MN<br>MN<br>MN                         | Zip<br>Code<br>55422<br>55112<br>55422<br>55422<br>55422<br>55422<br>55422<br>55124<br>55427<br>55426                            | Reg<br>Id<br>1410071<br>2205002<br>1010800<br>1010800<br>3457082<br>3446659                                  | Deposit<br>Date<br>2/21/2015<br>2/21/2015<br>2/21/2015<br>2/21/2015<br>2/21/2015 | Election<br>ID<br>25<br>25<br>25<br>25<br>25<br>25<br>25<br>25<br>25<br>25<br>25             | Payment<br>Method<br>Check<br>Check<br>Check<br>Check<br>Check<br>Check<br>Check<br>Check<br>Check                                              | Recurrence<br>Type<br>Single<br>Single<br>Single<br>Single<br>Single<br>Single<br>Single                                         | Batch<br>Code<br>02242015JAK<br>02242015JAK<br>02242015JAK<br>02242015JAK |
|   | Edit<br>Incl<br>Incl<br>Incl<br>Incl<br>Incl<br>Incl<br>Incl<br>Incl | Include a nons [13 record nons [13 record nons [13 record nons [13 record nons [13 record nons [13 record nons [13 record nons [14 record nons [14 record n | Exclude<br>is found ]<br>Last<br>Name<br>James<br>Aabel<br>Alfred<br>Abraham<br>Aalgaard<br>Garcia-Luna<br>Coppins                                                                                                    | Sort E For<br>Name<br>Sandra<br>Jenifer<br>Tyrone<br>Tyrone<br>Meriam<br>Heather<br>Cari-ana<br>Margaret                                  | mat ▼ Amount<br>350.00<br>800.00<br>500.00<br>500.00<br>5,000.00<br>2,800.00<br>45.00<br>50.00                                                                                                    | port in Prin                                   | Thank<br>You<br>Letter<br>Sent                                                                                                | Thank<br>You<br>Date<br>4/21/2016<br>4/21/2016 | Thank<br>You Call<br>Done                                                                | Check<br>#<br>2211<br>2434<br>3366<br>1654                                                                              | Election<br>General 2016<br>General 2016<br>General 2016<br>General 2016<br>General 2016<br>General 2016<br>General 2016<br>General 2016                                 | Street<br>30 North Blvd<br>231 Douglas Dr N<br>910 Sioux Blvd<br>155 Brunswick Ave N<br>155 Brunswick Ave N<br>1569 158th St W<br>1600 32nd Ave N<br>473 Idaho Ave S<br>500 Boone Ave N                                                                   | City<br>Baton Rouge<br>Crystal<br>New Brighton<br>Golden Valley<br>Golden Valley<br>Apple Valley<br>Crystal<br>St Louis Park<br>New Hope                                              | LA<br>MN<br>MN<br>MN<br>MN<br>MN<br>MN<br>MN<br>MN                            | Zip<br>Code<br>55422<br>55112<br>55422<br>55422<br>55422<br>55422<br>55422<br>55423<br>55425<br>55426<br>55428                   | Reg<br>Id<br>1410071<br>2205002<br>1010800<br>1010800<br>3457082<br>3446659<br>1004901                       | Deposit<br>Date<br>2/21/2015<br>2/21/2015<br>2/21/2015<br>2/21/2015<br>2/21/2015 | Election<br>ID<br>25<br>25<br>25<br>25<br>25<br>25<br>25<br>25<br>25<br>25                   | Payment<br>Method<br>Check<br>Check<br>Check<br>Check<br>Check<br>Check<br>Check<br>Check<br>Check<br>Check                                     | Recurrence<br>Type<br>Single<br>Single<br>Single<br>Single<br>Single<br>Single<br>Single                                         | Batch<br>Code<br>02242015JAK<br>02242015JAK<br>02242015JAK<br>02242015JAK |
|   | Edit<br>Inci<br>Inci<br>V<br>V<br>V<br>V<br>V<br>V<br>V<br>V         | Include a nons [13 record nons [13 record nons [13 record nons [13 record nons [13 record nons [14] and nons [14] and nons [1 | Exclude<br>is found ]  Last Name Last Aaton James Aabel Alfred Alfred Abraham Aalgaard Garcia-Luna Coppins Lassen                                                                                                    | Sort E For<br>Name<br>Sandra<br>Jenifer<br>Tyrone<br>Tyrone<br>Meriam<br>Heather<br>Cari-ana<br>Margaret<br>Kristen                       | Amount<br>350.00<br>800.00<br>50.00<br>50.00<br>5,000.00<br>2,800.00<br>45.00<br>50.00<br>50.00<br>300.00<br>5,000<br>5,0000<br>5,000<br>5,000<br>5,000<br>5,000<br>5,0 | Deposited                                      | Thank<br>You<br>Letter<br>Sent<br>V<br>V<br>V<br>V<br>V<br>V<br>V<br>V<br>V<br>V<br>V<br>V<br>V<br>V<br>V<br>V<br>V<br>V<br>V | Thank<br>You<br>Date<br>4/21/2016<br>4/21/2016 | Thank<br>You Call<br>Done<br>Call<br>Call<br>Call<br>Call<br>Call<br>Call<br>Call<br>Cal | Check<br>#<br>2211<br>2434<br>3366<br>1654                                                                              | Election<br>General 2016<br>General 2016<br>General 2016<br>General 2016<br>General 2016<br>General 2016<br>General 2016<br>General 2016<br>General 2016                 | Street<br>30 North Blvd<br>231 Douglas Dr N<br>910 Sioux Blvd<br>155 Brunswick Ave N<br>155 Brunswick Ave N<br>155 Brunswick Ave N<br>1569 158th St W<br>1600 32nd Ave N<br>473 Idaho Ave S<br>500 Boone Ave N<br>573 Inman Ave S                         | City<br>Eaton Rouge<br>Crystal<br>New Brighton<br>Golden Valley<br>Golden Valley<br>Apple Valley<br>Crystal<br>St Louis Park<br>New Hope<br>Cottage Grove                             | State<br>MN<br>MN<br>MN<br>MN<br>MN<br>MN<br>MN<br>MN<br>MN<br>MN             | Zip<br>Code<br>55422<br>55112<br>55422<br>55422<br>55422<br>55422<br>55424<br>55427<br>55426<br>55428<br>55428<br>55428          | Reg<br>Id<br>1410071<br>2205002<br>1010800<br>1010800<br>1010800<br>3457082<br>3446659<br>1004901<br>3028117 | Deposit<br>Date<br>2/21/2015<br>2/21/2015<br>2/21/2015<br>2/21/2015<br>2/21/2015 | Election<br>125<br>25<br>25<br>25<br>25<br>25<br>25<br>25<br>25<br>25<br>25<br>25<br>25      | Payment<br>Method<br>Check<br>Check<br>Check<br>Check<br>Check<br>Check<br>Check<br>Check<br>Check<br>Check                                     | Recurrence<br>Type<br>Single<br>Single<br>Single<br>Single<br>Single<br>Single<br>Single<br>Single                               | Batch<br>Code                                                             |
|   | Edit<br>Incl                                                         | Include a loss [13 record loss [13 record loss [13 record loss [13 record loss [14] and loss [14] and loss [14] | Exclude<br>is found ]  Last Name Last Aaron James Aabel Alfred Alfred Abraham Aalgaard Garcia-Luna Coppins Larsen Castle                                                                                                    | Sort First<br>Name<br>Sandra<br>Jenifer<br>Tyrone<br>Tyrone<br>Meriam<br>Heather<br>Cari-ana<br>Margaret<br>Kristen<br>Andrew             | Amount<br>350.00<br>350.00<br>50.00<br>50.00<br>5,000.00<br>2,800.00<br>45,00<br>50.00<br>50.00 | port Print<br>Deposited                        | Thank<br>You<br>Letter<br>Sent<br>V<br>V<br>V<br>V<br>V<br>V<br>V<br>V<br>V<br>V<br>V<br>V<br>V<br>V<br>V<br>V<br>V<br>V<br>V | Thank<br>You<br>Date<br>4/21/2016<br>4/21/2016 | Thank<br>You Call<br>Done<br>Call<br>Call<br>Call<br>Call<br>Call<br>Call<br>Call<br>Cal | Check<br>#<br>2211<br>2434<br>3366<br>1654                                                                              | Election<br>General 2016<br>General 2016<br>General 2016<br>General 2016<br>General 2016<br>General 2016<br>General 2016<br>General 2016<br>General 2016<br>General 2016 | Street<br>30 North Blvd<br>231 Douglas Dr N<br>910 Sloux Blvd<br>155 Brunswick Ave N<br>155 Brunswick Ave N<br>155 Brunswick Ave N<br>1569 158th St W<br>1600 32nd Ave N<br>473 Idaho Ave S<br>500 Boone Ave N<br>573 Inman Ave S<br>20 Mendelssohn Ave N | City<br>Baton Rouge<br>Crystal<br>New Brighton<br>Golden Valley<br>Golden Valley<br>Apple Valley<br>Crystal<br>St Louis Park<br>New Hope<br>Cottage Grove<br>Minneapolis              | State<br>MN<br>MN<br>MN<br>MN<br>MN<br>MN<br>MN<br>MN<br>MN<br>MN             | Zip<br>Code<br>55422<br>55112<br>55422<br>55422<br>55422<br>55422<br>55423<br>55426<br>55428<br>55428<br>55428<br>55428          | Reg<br>Id<br>1410071<br>2205002<br>1010800<br>1010800<br>1010800<br>3457082<br>3446659<br>1004901<br>3028117 | Deposit<br>Date<br>2/21/2015<br>2/21/2015<br>2/21/2015<br>2/21/2015<br>2/21/2015 | Election<br>125<br>25<br>25<br>25<br>25<br>25<br>25<br>25<br>25<br>25<br>25<br>25<br>25<br>2 | Payment<br>Method<br>Check<br>Check<br>Check<br>Check<br>Check<br>Check<br>Check<br>Check<br>Check<br>Check<br>Check                            | Recurrence<br>Type<br>Single<br>Single<br>Single<br>Single<br>Single<br>Single<br>Single<br>Single<br>Single                     | Batch<br>Code                                                             |
|   | Edit<br>Incl                                                         | Include a nons [13 record nons [13 record nons [13 record nons [13 record nons [13 record nons [14] and nons [14] and nons [1 | Exclude<br>s found ]  Last Name Aarcon James Aabeel Alfred Abraham Aalqaard Garcia-Luna Coppins Larsen Castle Aaberg                                                                                                    | Sort First<br>Name<br>Secrety<br>Sandra<br>Jenifer<br>Tyrone<br>Meriam<br>Heather<br>Cari-ana<br>Margaret<br>Kristen<br>Andrew<br>Mariory | Amount<br>350.00<br>800.00<br>50.00<br>50.00<br>50.00<br>5,000.00<br>2,800.00<br>45.00<br>50.00<br>50.00 | port Print<br>Deposited                        | Thank<br>You<br>Letter<br>Sent<br>V<br>V<br>V<br>V<br>V<br>V<br>V<br>V<br>V<br>V<br>V<br>V<br>V<br>V<br>V<br>V<br>V<br>V<br>V | Thank<br>You<br>Date<br>4/21/2016<br>4/21/2016 | Thank<br>You Call<br>Done<br>Call<br>Call<br>Call<br>Call<br>Call<br>Call<br>Call<br>Cal | Check<br>#<br>2211<br>2434<br>3366<br>1654<br>54<br>54<br>54<br>54<br>54<br>54<br>54<br>54<br>54<br>54<br>54<br>54<br>5 | Election<br>General 2016<br>General 2016<br>General 2016<br>General 2016<br>General 2016<br>General 2016<br>General 2016<br>General 2016<br>General 2016<br>General 2016 | Street<br>30 North Blvd<br>231 Douglas Dr N<br>910 Sioux Blvd<br>155 Brunswick Ave N<br>155 Brunswick Ave N<br>1559 158th St W<br>1600 32nd Ave N<br>473 Idaho Ave S<br>500 Boone Ave N<br>573 Inman Ave S<br>20 Mendelssohn Ave N<br>504 8th St E        | City<br>Baton Rouge<br>Crystal<br>New Brighton<br>Golden Valley<br>Golden Valley<br>Golden Valley<br>Crystal<br>St Louis Park<br>New Hope<br>Cottage Grove<br>Minneapolis<br>Starbuck | State<br>MN<br>MN<br>MN<br>MN<br>MN<br>MN<br>MN<br>MN<br>MN<br>MN<br>MN<br>MN | Zip<br>Code<br>55422<br>55122<br>55422<br>55422<br>55422<br>55424<br>55427<br>55426<br>55428<br>55428<br>55428<br>55428<br>55428 | Reg<br>Id<br>1410071<br>2205002<br>1010800<br>1010800<br>3457082<br>3446659<br>1004901<br>3028117<br>3028117 | Deposit<br>Date<br>2/21/2015<br>2/21/2015<br>2/21/2015<br>2/21/2015              | Election<br>25<br>25<br>25<br>25<br>25<br>25<br>25<br>25<br>25<br>25<br>25<br>25<br>25       | Payment<br>Method<br>Check<br>Check<br>Check<br>Check<br>Check<br>Check<br>Check<br>Check<br>Check<br>Check<br>Check<br>Check<br>Check<br>Check | Recurrence<br>Type<br>Single<br>Single<br>Single<br>Single<br>Single<br>Single<br>Single<br>Single<br>Single<br>Single<br>Single | Batch<br>Code                                                             |

![](_page_31_Picture_0.jpeg)

Repeat these steps as needed. It's not a bad idea to periodically run a search by your election(s) date ranges and verify that if you search by the 'just the election' in the drop-down menu that the counts are exactly the same. If they aren't you know that you'll have some cleanup to do.

![](_page_31_Picture_3.jpeg)

- YouTube Channel
- Knowledge Base Articles

- 3rd Party Resources

![](_page_32_Picture_0.jpeg)

## **Related Resources**

Article: Add an Election to Your Trail Blazer DatabaseArticle: Setting the Time Zone in your Trail Blazer DatabaseArticle: Calculating cycle-to-date numbers for "Schedule A" Contribution entriesArticle: Creating and Filing Your First FEC ReportArticle: Add Elections for ContributionsArticle: Mass Update – Changing or Clearing FieldsArticle: How to Setup and Use the Mobile Poll Watching AppArticle: Polling – How to Setup and Run a Poll – Inside your Trail Blazer DatabaseArticle: Election Day Procedures | Poll WatchersVideo: Election Cycles Updates to Contribution Records (en masse)Video: Contribution – Entering Earmarked ContributionsVideo: Contribution – F3L Bundler or How to Track Who Brought in a DonationVideo: Mobile Canvassing

## **Trail Blazer Live Support**

C Phone: 1-866-909-8700

![](_page_33_Picture_0.jpeg)

- Email: <a href="mailto:support@trailblz.com">support@trailblz.com</a>
- **Facebook:** <u>https://www.facebook.com/pages/Trail-Blazer-Software/64872951180</u>
- **Twitter:** <u>https://twitter.com/trailblazersoft</u>

\* As a policy we require that you have taken our intro training class before calling or emailing our live support team.

<u>*Click here*</u> to view our calendar for upcoming classes and events. Feel free to sign up other members on your team for the same training.

\* After registering you'll receive a confirmation email with the instructions for how to log into the <u>GoToMeeting</u> session where we host our live interactive trainings.

\* This service *is* included in your contract.